tesseramento online

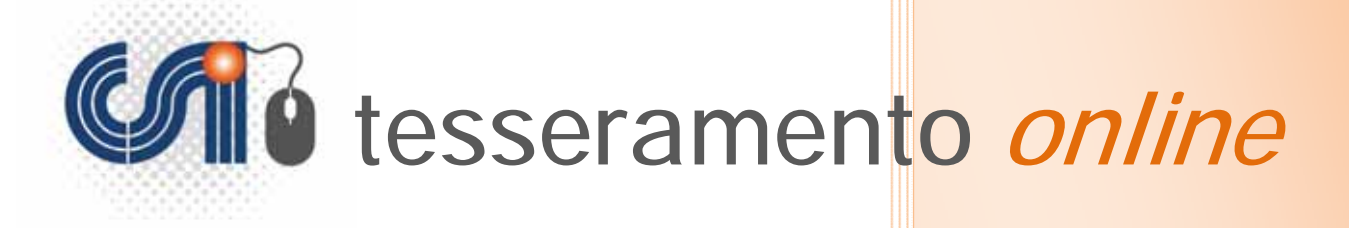

# Manuale Operativo per le Società Sportive

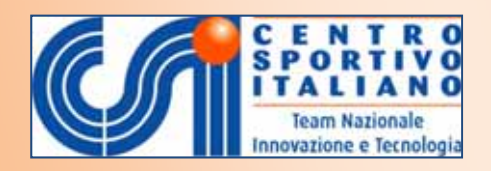

Versione 3.0 del 14 agosto 2013

# **INTRODUZIONE**

# PRESENTAZIONE

Il presente Manuale Operativo è rivolto a tutte le Società sportive e circoli aderenti al CSI, allo scopo di fornire un adeguato supporto nell'avvalersi, per le procedure di affiliazione e di tesseramento, della piattaforma digitale, denominata **"Tesseramento OnLine"**, disponibile sul web in un'area ad accesso riservato. I <u>vantaggi</u> di utilizzare questa procedura rispetto a quella esclusivamente cartacea, consistono nella possibilità da parte delle Società sportive di:

- inserire o rinnovare i tesseramenti in autonomia

- di consultare il proprio "libro soci" e di stampare elenchi e liste certificate,

- accelerare e semplificare delle procedure di tesseramento,

- sottoscrivere polizze assicurative integrative in aggiunta a quella "base" per alcuni o tutti i propri tesserati,

- poter svolgere le proprie operazioni di tesseramento per 24 ore su 24 e in ogni giorno dell'anno (festivi compresi),

- poter "lavorare" da casa, dall'ufficio o ovunque ci si trovi senza doversi necessariamente recare presso la sede del proprio Comitato CSI di competenza.

I dispositivi dai quali è possibile l'accesso e l'operatività sono, a titolo di esempio: il comune PC desktop, il Notebook e Netbook portatili, nonché tutti i dispositivi mobili quali Tablet e Smartphone, dotati dei più comuni Sistemi Operativi (Windows, IOS, Android ecc.) e dei più diffusi browser (Internet Explorer, FireFox, Opera, Safari, Chrome ecc.), purché connessi alla rete internet, tramite cavo LAN, connessione Wi-Fi, chiavetta USB e scheda SIM.

# Il Tesseramento On Line

In sintesi, la procedura di seguito descritta consente l'inserimento da parte della Società Sportiva e il contemporaneo inoltro in tempo reale sul server centrale del tesseramento CSI (e quindi anche al proprio Comitato territoriale di competenza), dei dati di tesseramento dei propri soci, sia che si tratti di nuovi tesserati, sia altresì che si tratti del rinnovo di tesseramenti di anni precedenti (si possono recuperare i dati dei propri tesserati fino a 2 anni prima).

Una volta terminato il caricamento di tutti i dati che si vuole inviare (funziona come un comune "carrello della spesa" dei siti di e-commerce), il sistema offre diverse opzioni:

- Il pagamento immediato delle tessere attraverso:
  - a) l'uso on-line di carta di credito su un sistema di pagamento (gateway) assolutamente sicuro e protetto su un conto corrente del Comitato CSI di competenza aperto presso UniCredit Spa, abilitato per carte dei circuiti Visa (compresa CartaSì), MasterCard e Maestro. All'atto del pagamento NON verranno addebitate commissioni bancarie per la transazione, che restano a carico del CSI, e l'importo pagato sarà pertanto "netto".
  - b) l'addebito su un "conto a scalare" (qualora vi sia ancora credito sufficiente), che in sostanza funziona come una sorta di "ricarica" simile a quella dei cellulari: si versa in anticipo al proprio Comitato (bonifico, assegno, contanti ecc.) un importo che viene messo a credito e da lì si addebitano tutti gli "acquisti" di tessere, di polizze assicurative integrative ecc. ecc. fino ad esaurimento del credito, che potrà in qualsiasi momento essere "ricaricato".

Il pagamento <u>immediato</u> consente il tesseramento **IN TEMPO REALE** della persona, che da quel momento è ufficialmente socia della ASD o Circolo. <u>Attenzione: la validità delle polizze</u>

assicurative (sia quella "base" che quelle "integrative") decorre però solo dalla mezzanotte del giorno tesseramento; pertanto l'atleta non ha copertura assicurativa fino al giorno dopo.

In tal caso la Società non ha più necessità di recarsi presso il Comitato CSI di competenza a consegnare la modulistica cartacea, che dovrà comunque stampare, completare con i consensi della privacy, far firmare dal tesserato e dal Presidente della Società e conservare agli atti della Società (unitamente all'eventuale certificato medico ecc.) <u>per 5 anni</u>.

- Il pagamento <u>differito</u> delle tessere; tale opzione si verifica qualora la Società non abbia un credito residuo "a scalare" (saldo pari a zero) e non proceda neppure al pagamento immediato con carta di credito. In questo caso la tessera resterà <u>in sospeso</u>, cioè la persona <u>NON</u> risulterà effettivamente ancora tesserata <u>né assicurata</u>; in sostanza essa <u>NON</u> sarà socia della nostra ASD o Circolo, fino a quando non si procederà al saldo, in un secondo momento, del corrispettivo di pagamento mediante carta di credito o "ricarica" del saldo a scalare presso il Comitato CSI di appartenenza. Si potrà infatti accedere nell'area riservata in qualsiasi momento per procedere al pagamento di tessere rimaste in sospeso. Dopo inserimento e pagamento, è necessario stampare, completare con i consensi della privacy, far firmare dal tesserato e dal Presidente della Società e conservare agli atti della Società (unitamente all'eventuale certificato medico ecc.) per 5 anni. La procedura a pagamento "differito" consiste perciò in una "precompilazione" del tesseramento; va infatti ricordato che la Società NON è affiliata, e il socio NON è tesserato (né assicurato), fino al pagamento delle quote sociali e alla effettiva vidimazione da parte del CSI.
- Il pagamento <u>successivo</u> delle tessere; tale opzione si verifica qualora, per scelta propria o del Comitato CSI di competenza, la Società non abbia un credito residuo "a scalare" (saldo pari a zero) e non proceda neppure al pagamento immediato con carta di credito. Anche in questo caso la tessera resterà <u>in sospeso</u>, cioè la persona <u>NON</u> risulterà effettivamente ancora tesserata <u>né assicurata</u>; in sostanza essa <u>NON</u> sarà socia della nostra ASD o Circolo, fino a quando non si procederà al saldo. La Società pertanto stamperà il Mod. 2/T e lo consegnerà compilato e firmato presso il Comitato CSI che provvederà alla sua vidimazione. Questo metodo è anche noto come procedura della "Modulistica Online", che consiste esclusivamente nella compilazione online dei moduli, ma con vidimazione e pagamento presso il Comitato di competenza.

# In sintesi:

- con il pagamento online (immediato, differito o anche anticipato) la modulistica cartacea firmata deve restare in possesso della Società, senza recarsi presso il Comitato CSI
- con il pagamento successivo presso il CSI (come nella vecchia "Modulistica online") il cartaceo va portato presso il Comitato di competenza che lo vidimerà e lo conserverà.

In ogni caso la validità della tessera decorre dal momento dell'effettivo pagamento (o vidimazione da parte del Comitato), e la validità delle assicurazioni (base ed eventuali integrative) copre i rischi a decorrere dal giorno successivo il pagamento o vidimazione delle tessere.

# AFFILIAZIONE E TESSERAMENTO PER SOCIETA' SPORTIVE E CIRCOLI

# LA AFFILIAZIONE AL C.S.I.

# **NORME GENERALI**

# L'affiliazione

L'art. 5 dello Statuto del CSI stabilisce che "sono soci del Centro Sportivo Italiano le Società e le associazioni sportive che, condividendone le finalità e i progetti, ottengono l'affiliazione al CSI". Le Società che aspirano al riconoscimento ai fini sportivi devono essere costituite come Società, circoli o associazioni sportive dilettantistiche in conformità a quanto richiesto dalla legge. L'affiliazione, pertanto, è l'atto con cui le Società sportive, i circoli e le associazioni (di seguito indicate "Società sportive") aderiscono al CSI e ne diventano soci a tutti gli effetti.

Le Società sportive devono indicare nel Mod. 1/R o 1/T della affiliazione, le discipline sportive e le attività che intendono effettivamente svolgere nel CSI nel corso dell'anno associativo. Le Società sportive possono tesserare atleti solo per le attività e discipline sportive precedentemente da loro indicate nella domanda di affiliazione che, in tal senso, può essere integrata alla bisogna, nel corso dell'anno sportivo, con nuove discipline sportive e attività.

## Durata dell'affiliazione

#### In generale

La affiliazione ha durata massima di 1 anno dal momento della sua accettazione. Le Società sportive possono affiliarsi al CSI per il nuovo anno sportivo a partire dal 1° settembre; l'affiliazione scade a livello amministrativo il 31 agosto successivo. Le eccezioni sono le seguenti:

#### Per le Società sportive che praticano calcio, calcio a 7 e calcio a 5

L'affiliazione decorre dal 1° luglio al 30 giugno dell'anno successivo.

## Per i circoli culturali sportivi in parrocchia, per i circoli ordinari o studenteschi

L'affiliazione può decorrere dal 1° settembre al 31 agosto successivo oppure dal 1° gennaio al 31 dicembre successivo, a seconda di quale tipo di "anno sociale" sceglie il circolo al momento della sua iscrizione al CSI, basando la propria opzione sulla opportunità di scegliere il periodo di validità della tessera PR, CR tra anno sportivo e anno solare.

# Per le Società sportive che praticano il ciclismo, cicloturismo, la vela, e il nordic walking

L'affiliazione decorre dal 1° gennaio al 31 dicembre successivo.

#### Per le Società sportive che praticano l'Atletica Leggera

L'affiliazione decorre dal 1 novembre al 31 ottobre dell'anno successivo.

# Requisiti necessari per l'affiliazione al CSI

• Domanda di affiliazione

L'art. 6 dello Statuto, poi, stabilisce che le domande di affiliazione delle Società sportive al CSI devono essere presentate al Comitato territoriale CSI competente, sottoscritte dal legale rappresentante (il Presidente) e corredata dall'atto costitutivo e dallo statuto.

#### • Numero minimo di tesserati

Tra i requisiti richiesti, la Società <u>deve avere un numero di tesserati non inferiore a 10.</u> Poiché ogni Società affiliata al CSI deve avere uno Statuto "a base democratica", l'organo direttivo della Società stessa deve essere previsto che sia composto da <u>almeno 3 dirigenti</u>, tutti maggiorenni, tra i quali il Presidente, tesserati con tessera ordinaria AT o NA. All'atto della presentazione della domanda di affiliazione, è necessario presentare al Comitato anche le tessere dell'organo direttivo della Società sportiva (almeno le prime 3 o le prime 10, a seconda delle decisioni del Comitato), perché la procedura possa essere avviata. In ogni caso, l'inoltro al Registro Nazionale ASD (vedi sotto) non può avvenire fino alla presentazione della decima tessera.

#### • Statuto e atto costitutivo

In generale, per una Società sportiva "semplice", che non necessiti di regimi speciali e di agevolazioni fiscali, (ad es. non ricorra al pagamento di compensi o al ricevimento di sponsorizzazioni), non c'è obbligo di registrazione dello Statuto o dell'atto costitutivo, che, se pur redatto in carta semplice sotto forma di atto privato, deve essere comunque depositato in copia presso il Comitato territoriale CSI di competenza all'atto dell'affiliazione.

Devono invece registrare lo Statuto e l'Atto costitutivo le Società che:

- intendono avvalersi della normativa di cui alla legge 460/98
- > intendono usufruire delle agevolazioni fiscali dell'art.90 della L.289/02
- > intendono iscriversi al Registro Nazionale delle ASD del Coni (vedi sotto).

Diversi enti locali, inoltre, richiedono lo Statuto registrato per la concessione di contributi e/o impianti sportivi; perciò, anche laddove non è un atto obbligatorio, esso è fortemente consigliato..

# Riconoscimento ai fini sportivi delle ASD e iscrizione al Registro Coni

La vigente normativa prescrive che le Società Sportive, per potere godere dello speciale regime fiscale e di tutti gli altri benefici previsti per le Associazioni Sportive Dilettantistiche, devono ottenere il riconoscimento ai fini sportivi e la relativa iscrizione al Registro Nazionale del Coni.

Tale riconoscimento viene concesso dal CONI Nazionale; la Presidenza Nazionale del CSI trasmette al CONI, per il riconoscimento, <u>solo</u> i dati delle Società sportive in regola con la normativa:

- dotate di Statuto e Atto costitutivo registrato e a norma con la legge,

- con almeno 10 tesserati, di cui minimo 3 dirigenti del consiglio direttivo (anche se atleti),
- in possesso del <u>Codice fiscale</u> della ASD

- complete di tutti i dati richiesti.

Per il riconoscimento dello status di ASD, come detto, <u>è indispensabile la registrazione dello Statuto</u> e dell'Atto Costitutivo, ed è <u>indispensabile indicare tali dati nel Modello 1/T di affiliazione</u>. Se la posizione della Società è regolare, la iscrizione al Registro Nazionale delle ASD del Coni, e il riconoscimento di tale status, <u>avviene in automatico</u> poco dopo la affiliazione della Società sportiva al CSI; in caso contrario rimane sospesa fino a regolarizzazione della posizione e/o completamento dei dati mancanti. Si consiglia di stampare annualmente il certificato di iscrizione, e di conservarlo agli atti della Società sportiva.

La procedura di iscrizione al registro CONI viene di norma svolta *una tantum* con rinnovo annuale automatico all'atto del rinnovo della affiliazione al CSI e resta valida fino a che non intervengono variazioni nei dati (organi direttivi, statuto interno ecc.) o nelle disposizioni di legge.

# PROCEDURA DI AFFILIAZIONE

# PER LE NUOVE SOCIETA' SPORTIVE E CIRCOLI

Tutte le Società sportive che intendono <u>affiliarsi per la prima volta</u> al Centro Sportivo Italiano devono compilare il MODULO di AFFILIAZIONE (1/T) scaricabile dal sito del CSI Nazionale, come di seguito specificato.

Tutte le ASD sono tenute a consegnare unitamente al modello indicato anche l'ATTO COSTITUTIVO, IL VERBALE dell'ultima assemblea elettiva, lo STATUTO (registrato in caso di ASD) e copia del CODICE FISCALE della Società.

Accedere alla pagina web del Tesseramento Online del Centro Sportivo Italiano all'indirizzo: http://tesseramento.csi-net.it/

Apparirà la seguente schermata:

| Centro Sportivo Italiano<br>tesseramento <i>online</i>                                                                                                    |  |
|----------------------------------------------------------------------------------------------------|--|
| Nuove Società sportive     (Per le Società sportive di nuova affiliazione al CSI)                                                                                              |  |
| <ul> <li>Società sportive già affiliate al CSI<br/>(Per le Società sportive già affiliate al CSI)</li> </ul>                                                                   |  |
| Modulistica infortuni / Assicurazione<br>Per visualizzare le polizze assicurative per i tesserati e società.<br>Nei file scaricabili è anche presente la relativa modulistica. |  |

Cliccare su "Nuove Società sportive". Si aprirà una nuova schermata:

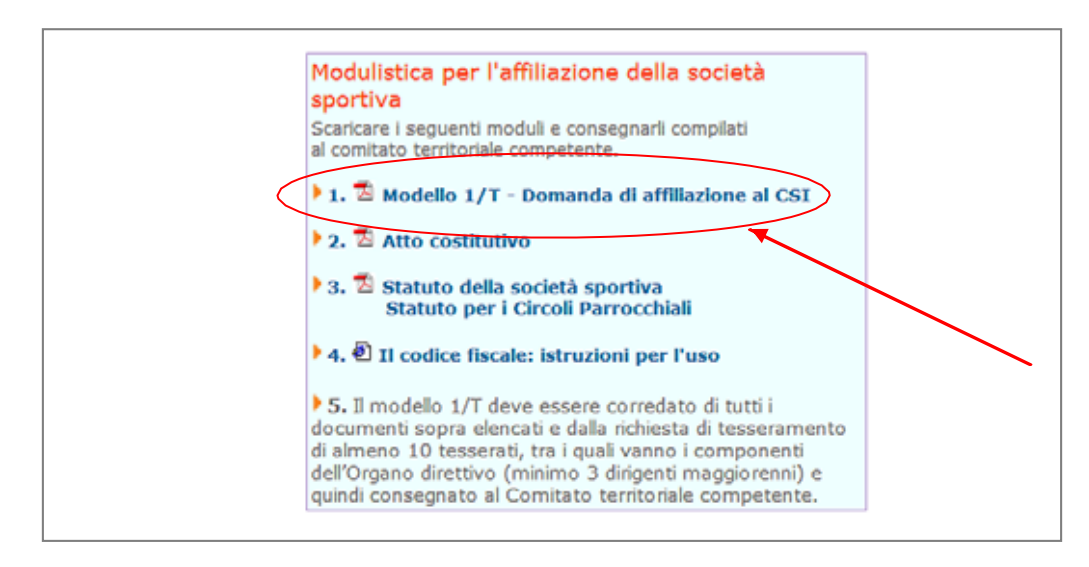

Cliccare su "Modello 1/T – Domanda di affiliazione al CSI". Viene messo in download un file PDF, che bisogna stampare, compilare in ogni sua parte e far firmare al Presidente della Società sportiva.

|                                                                                                    |                                                                                                    | MOD. 1/T                                                                                                    |
|----------------------------------------------------------------------------------------------------|----------------------------------------------------------------------------------------------------|----------------------------------------------------------------------------------------------------|
|                                                                                                    | Comitato di                                                                                                    |                                                                                                    |
| CODICE<br>Comitato<br>Società<br>L'assemblea della ASSO<br>con sede in<br>Italiano accettandone<br>associativa ed econom<br>Il sottascritto dichiara<br>vevu csi-tnet it della P                                                                                                    | DOMANDA DI AFFILIAZIONE AL CSI ANNO SOCIA<br>Data di preser<br>INZIONE SPORTIVA/SOCIETÀ SPORTIVA/CIRCOLO CULTURALE SPORTIVO_<br>INZIONE SPORTIVA/SOCIETÀ SPORTIVA/CIRCOLO CULTURALE SPORTIVO_<br>Io Statuto e i regolamenti e impegnandosi a rispettare gli stessi e a garanti<br>co che la Società sportiva si assumetà nel confornti delle strutture del CSI ai va<br>di aver presso visione dell'informativo ex art. 13 D.Lgs. 196/2003 disponti<br>dei della processa dell'informativo ex art. 13 D.Lgs. 196/2003 disponti | ALE/                                                                                                    |
| L'affiliazione ha validi<br>tesserati, tra i quali i<br>Per il riconoscimento<br>costitutivo registrato p                                                                                                    | à solo se accompagnata da tutti i documenti necessari (Atto costitutivo é St<br>componenti dell'Organo direttivo (minimo 3 dirigenti maggiorenni) e qui<br>ai fini fiscali e l'inserimento all'interno del Registro CONI è necessaria in<br>resso l'Agenzia delle Entrate.                                                                                                    | atuto) e dalla richiesta di tesseramento di almeno 10<br>ndi consegnato al Comitato territoriale competente.<br>oltre la presentazione del Codice fiscale e dell'Atto                                                                                                    |
|                                                                                                    |                                                                                                    | Il presidente                                                                                                    |
|                                                                                                    | , N                                                                                                    | (firma autografis)                                                                                                    |
| • Sede legale della S                                                                                                    | DATI ANAGRAFICI<br>ocietà o Associazione                                                                                                    | 1. DISCIPLINE E ATTIVITÀ SPORTIVE<br>NEL CSI MASCHILE/FEMMINILE ANCHE NELLE<br>(codice) ENTRAMBI FEDERAZIONI                                                                                                    |
| Diocesi<br>Indirizzo josta elettronica<br>• Indirizzo invio corr<br>c/o<br>Tel/Fax<br>• Natura giuridica<br>A Associazione sportiv<br>B Associazione sportiv<br>C Società sportiva di ca<br>D Società non avente i re<br>Nel caso A indicare i dati<br>Ufficio Registro di<br>Nei casi B e C indicare i dati | Codice fiscale/P.I                                                                                                    | M     F     E     SI     NO       M     F     E     SI     NO       M     F     E     SI     NO       M     F     E     SI     NO       M     F     E     SI     NO       M     F     E     SI     NO       M     F     E     SI     NO       M     F     E     SI     NO       M     F     E     SI     NO       M     F     E     SI     NO       M     F     E     SI     NO       M     F     E     SI     NO       M     F     E     SI     NO       M     F     E     SI     NO       M     F     E     SI     NO |
| Società costituita il                                                                                                    | /                                                                                                    |                                                                                                    |
| Data adeguamento statut                                                                                                    | o sociale ai sensi dell'art. 90 della legge 289/02///                                                                                                    | 2. SVOLGE ATTIVITÀ CULTURALE                                                                                                    |
| Ert                                                                                                    | atta dal varbala dall'Arcamblaa dai sosi dal                                                                                                    | E/O DI TEMPO LIBERO                                                                                                    |

Nella stessa sezione si trovano i link ad altri documenti e fac-simili utili, quali atto costitutivo, statuto sociale e guida al Codice Fiscale della Società.

Allegato al modulo affiliazione 1/T dovrà essere consegnato in originale anche il modello di tesseramento dei dirigenti (2/T) compilato in ogni sua parte.

Cliccare su "Modello 2/T cartaceo – Modulo per il tesseramento di Atleti e Dirigenti":

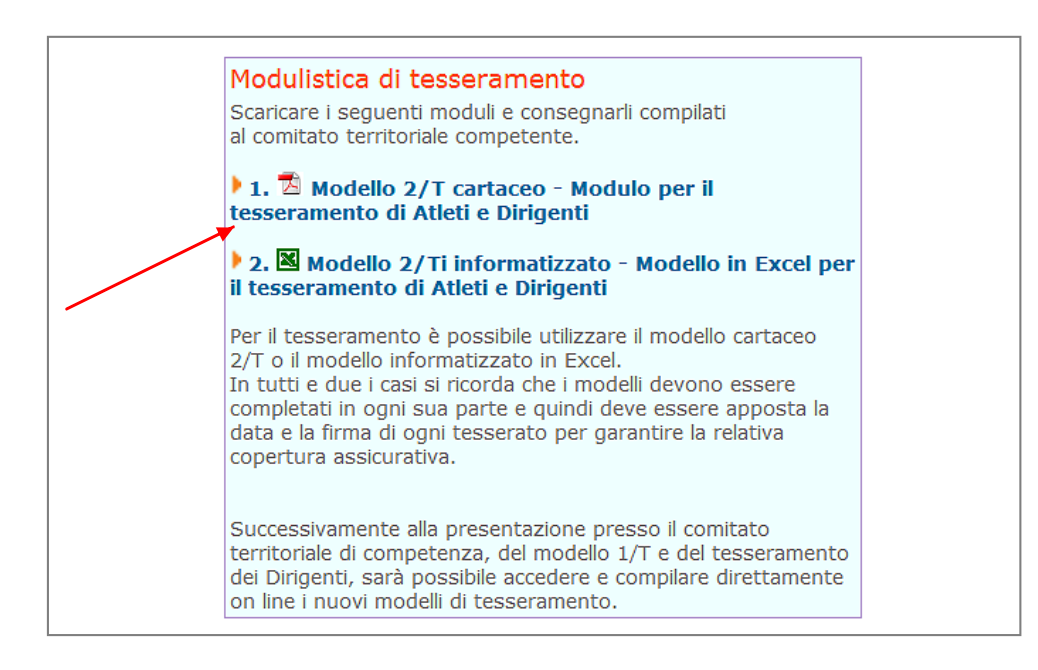

Viene messo in download un file PDF (vedi sotto), che bisogna stampare, compilare in ogni sua parte e far firmare al tesserato e al Presidente della Società sportiva.

|                                                                                                    | CENTRO SPOR                                                                                                    | RTIVO ITALIANO                                                                                                    | MOD. 2/T                                                                                                    |
|----------------------------------------------------------------------------------------------------|----------------------------------------------------------------------------------------------------|----------------------------------------------------------------------------------------------------|----------------------------------------------------------------------------------------------------|
|                                                                                                    |                                                                                                    |                                                                                                    | IL PRESENTE MODELLO 2/1 DEVE ESSERE UTILIZZATO                                                                                                    |
|                                                                                                    | TESSERAMENTO                                                                                                    | D ANNO SOCIALE/                                                                                                    | PER LA RICHIESTA DI TESSERAMENTO AL OSI                                                                                                    |
| ASSOCIAZIO                                                                                                    | NE SPORTIVA / SOCIETA                                                                                                    | SPORTIVA / CIRCOLO CULTURALE S                                                                                                    | SPORTIVOCODICE                                                                                                    |
| Per la compile<br>tesserato seco                                                                                                    | azione l'Associazione sporti<br>ado augato indicato dalle n                                                                                                    | va, la Società sportiva, il Circolo culture<br>orme di tesseramento disponibili sul sito i                                                                                                    | ale sportivo, deve riempire, in ogni parte, le caselle relative ai dati anagrafici del<br>Internet www.cal-net.lt.                                                                                                    |
| AT Atieta SO                                                                                                    | Non atleta 🗌 Atleto disobile                                                                                                    |                                                                                                    |                                                                                                    |
|                                                                                                    |                                                                                                    |                                                                                                    |                                                                                                    |
|                                                                                                    | (comune o localita)                                                                                                    |                                                                                                    |                                                                                                    |
| (amail)                                                                                                    |                                                                                                    | Institut formital                                                                                                    | (door beened)                                                                                                    |
| Information de contration                                                                                                    |                                                                                                    |                                                                                                    | etter atteren der baranente a. i berantene der son der pesener sale ererbare dande soppen carace ere                                                                                                    |
| associativo con il CS<br>pora liberamente es<br>findicazione della lor<br>di cui non è necessa<br>di ricerche di mercati<br>a) Con la sottoscrizio<br>rini del rilascio della s                                                                                                    | direnamente da parte del initiare o dei<br>lo e per initiaren i contropatenti acti di n<br>exectar i suoi disti nel contropi del initi<br>no oggine, delle rinatia e modatti dell'ara<br>na la contenvazione in relazione agli sco<br>o o di comunicazioni di naura commenti<br>one dei preserve modello dichiaro di com<br>estore actore norte alle inormazive di                                                                                                    | soggetti di cui ai arccedenti juuni 3 e e, 4. 6. 4 consertinensi<br>aura construauto, parcio l'evenanzi efficio a ramine, o il m<br>are dei razamento, ai senzi dei an. 7 dei cui aug. 1950003<br>pi per cui sonto scali raccelle, apporci in uneo ai ni parte al ra<br>rele.<br>soccere le norme relacive al secceramento e al fasciourazione<br>cui sogra e al trascamento dei progra di per sontali, i sonso                                                                                                    | de loal de second it raciolade, unada esta e recessint per administre al dividit per de second di<br>accessing occesso a superior de la dividit per de second de la dividit de la dividit de la dividit<br>e di participare entre la comma dell'occesa di del personali che la dividita de la communatione, estere<br>la dua esta possa escen constrata e e quala tata, il con signimante e regularizzione i carcela communatione di<br>superiori della dividita esta di accessione di sino di manda possibili della dividita della dividita della dividita di seconda di seconda                    |
| associativo con il CS<br>porti liberamente es<br>findicazione della lito<br>di cui non è necessa<br>di ricerche di mercasi<br>a) Con la sovoscriato<br>mi del rilascio della s                                                                                                    | diretamene da pare del insigar o dei<br>lo per natigazza i conteguenta aci di n<br>errospi suoi dipi nei contrati del insi<br>no nome, celle finalia e modalia dell'az-<br>ria la contenvazione in relazione api col<br>o o di comunicazioni di navaz commerci<br>o o di comunicazioni di navaz commerci<br>en del presene modello dicibiano di con<br>essera CSI e in ordine alle intormazive di                                                                                                    | soggeri di cui al precedenti quardi 2 e 4.5.4 c organizano<br>auto constanale, perco l'operatura (di quardi a tentre e i di<br>tre dei manamene, al perci del 21.7.7 del cui 2.1550000<br>autores, oggi perco l'asserta di distanz, dei soggeri<br>pi per cui cono stati raccolti, sposti in seno e n pare al tra<br>soccore le nome reliaive al respectanzione e al associazzano<br>cui sogra e al instantente del propo da personali, i sonori<br>esprime il proprio concesso zono constanza di sonori                                                                                                    | de la di el entropali i nacionà, unada esta i escristaria per atempere api obligit peròsi di raposo di que<br>appare conteno a una suri a di el conposi infonzobbi di da di personali che la figuatione e la los comunicazione, estere<br>el la paticare entre la comuna dell'ocienza di dai personali che la figuatione i la los comunicazione, estere<br>a paticare osteno a suri a comuna dell'ocienza di dai personali che la figuatione e la los comunicazione, estere<br>a paticare di dai personali che la figuatione a inti di into di maentale publicazio o di vendia deva su per li compiente<br>siguitazia di CSI per i proprietzente e di ater ricevue e compreso le inormative di cui al D.4,st. 196.0003, penano, ai<br>rice<br>mega il proprio concento into il                                                                                                    |
| associativo con il CG<br>porti liberamente es<br>infoltazione della lor<br>di cui non è necessa<br>di necreto di mertati<br>a) Con la sevoscrizio<br>mi dei niascio della s<br>b) il sovoscrizo acco<br>eventi organizzati da<br>album, spo internet,<br>sovescrizo altreti di                                                                                                    | direatoring da pare del indigre o del<br>in entre da pare del indigre o del<br>in entre da consequente al del<br>in entre da consequencia entre entre<br>entre da consequencia entre<br>entre da consequencia entre<br>entre da consequencia entre<br>entre da consequencia entre<br>entre entre entre entre<br>entre entre entre entre<br>entre entre entre<br>entre entre entre<br>entre entre entre<br>entre entre entre<br>entre entre<br>entre entre entre<br>entre entre<br>entre<br>entre entre<br>entre<br>enter<br>entre<br>entre<br>entr | soggetä (isi a) anteodeni juval 3 e. 4, 6, 4 constitutes on<br>sama normaalus (in lenstuska finka sinka finka sinka sinka                                                                                         | od bal dei entondel i statistico wasia essi i recistario per administre al diabilità possi di ano<br>accesso cossoso a una sua dei consosi impossibili di dei personali che la dispatano e la los chimicanos. Le per ammene la<br>dei a pisolare centre la scorenza dell'ocienza di dei personali che la dispatano e la los chimicanos. Persona<br>di al caso possoso a successo conscitare se quali stata, l'uno suglicontente e recistario i scorectanos e la<br>autoria di assosi accesso a successo e quali stata, l'uno suplica di al caso e successo a successo a successo e successo e successo e quali stato<br>autoria di assosi accesso a successo e quali stata, l'uno superiore di al caso e di una da superiore di anti-<br>siguitata dal GSI per i propriorescenzi e di aleri ricevare e compresa le inormative di cui al caso. 1960000, pename, ai<br>dime padade dal GSI per i propriorescenzi e di aleri ricevare e compresa le inormative di cui al caso. 1960000, pename, ai<br>dime padade dal dei mangli di quando fundo di accesso e missionario e di una da da superiore di al caso e di a<br>in consegnitore in alla proprio consegni e la consegnita di aleri ricevare e compresa le inormative di cui al caso. 1960000, pename, ai<br>dei superiore di alta da da da da da da da da da da da da da                                                                                                    |
| associade con 10 con<br>perciplementer es<br>indicatine della indi<br>di qui non è necessa<br>di frietche di mercas-<br>a) Con la severoriali<br>mi dei ritascio della si<br>b) il soveroria acco<br>ente ogganizzati di<br>allum, pos interne-<br>soverorino altera indi-<br>ad ogni dinen, azione                                                                                                    | direatories da apare del insiliar e del<br>in estrutura da la consequenta al di<br>in estima colte inada e mostaña delara<br>in a folito, colte inada e mostaña delara<br>in a la consequenciare en insiliario a al con-<br>o e di consente insiliario estimativa estimativa<br>estimativa estimativa estimativa estimativa<br>estimativa estimativa estimativa estimativa<br>del COL delarando e estes procesarendo<br>citara che la apolizzazione di consequendo<br>citara che la apolizzazione di consequendo<br>citara che la apolizzazione di consequendo<br>e a presesa derivatte da quanto stara a<br>consecta administrato esti forma di con-<br>secta del consequencia da consecta da<br>consecta del consecta della della de                                                                                                    | soggeri di ci al procedera juno 3 e 4, 6, 6 constituenzo<br>para constranza, e para lo fonctiva di non sontino e al la<br>para dell'anzagnico di fonctiva di non sontino e alla<br>para constranza para sontino di la para sonti<br>della para sonti para construccione e para sonti al<br>para sonti non sonti accosti, apposti in uno e al para tali<br>della posta e al anzantene del propri dell'astrollarizzante<br>con sonti a construccione e para sonti al constru-<br>cio sonti a construccione e para sonti al constru-<br>cio sonti a construccione e para sonti al constru-<br>cio sonti a construccione e para fonce al construccione<br>e para in divido di ante construccione e para sonti al<br>construccione e para sonti al construccione e para sonti al<br>al para sonti a construccione e para fonce ano construccione e para<br>al para sonti a construccione e para fonce ano construccione e para<br>e tanza e la para di allo conservanto e con construccione e para<br>al para sonti al para sonti e construccione e para sonti ante-<br>e e parime il para para e construccione e para sonti ante-<br>e e para di mangino e liberamente e conservatione e con<br>e construccione e para sonti e construccione e para sonti ante-<br>e e para di mangino e liberamente e conservatione e con<br>e construccione e para sonti e conservatione e con<br>e construccione e para sonti e conservatione e con<br>e construccione e para sonti e para sonti e conservatione e con<br>e construccione e para sonti e conservatione e con<br>e conservatione e con conservatione e con conservatione e con<br>e conservatione e con conservatione e con conservatione e con<br>e conservatione e con conservatione e con conservatione e con<br>e conservatione e con conservatione e con conservatione e con<br>e conservatione e con conservatione e con conservatione e con<br>e conservatione e conservatione e con conservatione e con<br>e conservatione e con conservatione e con conservatione e con<br>e conservatione e con conservatione e con conservatione e con<br>e conservatione e conservatione e con conservatione e con<br>e con conservatione e con conserva                      | od bal dei entondel i statistick, vasaka sos i executiva per adempere auf obligit entosis dei reposed di su<br>access oscenso a suma sei ad ela consosti impossible di care per adempere auf obligit antistica di reposed di su<br>dei a prisolate entre la comma dell'ocienta di care mortania che la dispatatone i al lon carenteno. Il negati mortania di<br>a da la stati posso soste consultare se quali statali, l'uno suplaniamene refranciazione i a una carenta della<br>subanta di care posso soste consultare se quali statali, l'uno suplaniamene refranciazione i a ancectante di una<br>attenta di da personali che la riputationo almi di hini di mentale publicazio e di vendas devas o per l'unovienne<br>regulaza dal CSI per i proprietzerani e di aleri ricevae e compreso le inormazio e di vendas devas o per l'unovienne<br>de a subalizza del CSI per i proprietzerani e di aleri ricevae e compreso le inormazio e di vendas devas o per l'unovienne<br>regulaza dal costo per la proprietzerani e di aleri ricevae e compreso le inormazio e di vendas devas i per l'unovienne<br>de a subalizza dal CSI per i proprietzerani e di aleri ricevae e compreso le inormazio e di vendas devas i per admini-<br>di de a subalizzazione e devaso di persona di la subalizzazione di subalizzazione di antenda devaso di persona di manteni di<br>ne a subalizzazione di estato di persona di persona di persona di la care di diverso di persona di persona di pe         |
| associado en en 100 espectadores en en 100 espectadores en entre es<br>indicación en encessa<br>directo en encessa<br>directo en la sepecidad<br>en en especial esta en entre<br>en en especial esta esta esta<br>la una sepecidade esta esta<br>entre os particasadores en entre<br>esta os prioridades esta esta esta<br>o una sepecidade esta esta esta<br>o una sepecidade esta esta esta esta<br>o una sepecidade esta esta esta esta esta<br>o una sepecidade esta esta esta esta esta esta<br>o una sepecidade esta esta esta esta esta esta esta est                                                                                                    | dreampre da apare del indigre o del<br>di certe faltagarà l'a consequente ai del<br>la certe faltagarà l'a consequente ai del<br>na soltre, colte inadà e mostaña certar<br>na soltre, colte inadà e mostaña certar<br>na soltre, colte inadà e mostaña e al consequino<br>e o di consente mostaña al consequino<br>ensera alla activitazione e al forero udi<br>consente alla activitazione e al forero udi<br>consente alla activitazione e al forero udi<br>consente alla activitazione e al forero udi<br>consente alla activitazione e al consequino di<br>consente alla activitazione e al forero udi<br>consente alla activitazione e al forero udi<br>consente che actorizzazione di conseguino di<br>e o presenta deniante da quanto sogra au<br>mostere che i propri dei personali possi-                                                                                                    | soggeri di vi al procedeni kunki 3 e. 4, 6, 1 constituenzo<br>nari constanzia, estanti con la mana di constanti e ol la<br>nari dell'anzanzioni al proci della processa di constanti e al la<br>giorna a toto scali accesi, apposi in uno e in parte allo<br>giorna i soto scali accesi, apposi in uno e in parte allo<br>di sopra e al estantanteno del propri della personali. I sono<br>espana invasi di estanzantene e del propri della personali. I sono<br>espana invasi della consolitazione constanza della di<br>espana invasi di consolitazione constanza della di<br>all'anza esta in manifi possione scatto integeno e a hallocada<br>all'anza esta di estanzantene e della propri della personali, il sono<br>espana invasione scatto integeno e a hallocada<br>in programa della della proprio consenza di la constanza<br>esprime è proprio consenza di la scatto della programa di<br>sono estere comunici al a Andrete spreme al COL e specimentaria<br>nota sono estere constati al advisore scatto mento especimenza<br>esprime è proprio consenza di COL especimentaria della persona di COL especimentaria della persona di consta alta della persona di COL especimentaria della persona della persona di COL especimentaria della persona di COL especimentaria della persona di COL especimentaria della persona della persona della persona della persona della persona della persona della persona della persona della persona della persona della persona della persona della persona della                                                              | nof laad des versional it servisele, vaaale soot it excession per adempter aaf oblight network del rapione di en<br>accession constant a adre constanti impossible di carle excession i per adempter aaf oblight network. Le per annotes u e<br>d'in particulare entre la comma dell'ocienta di qui personali che la disparatione i la lon commicensione di<br>adul cost possessi constanti a e e quali statal, l'uno supramente e refattance i ta cardentine di quel<br>subanto di da personali che la ripunctiono almi di nin di mentitate publicazione e di vendas devas y ser il commitmi<br>siguidas dal CSI per li proprietzeroni e di aver ricevane e compreso le innomasie e di vendas devas y ser il commitmi<br>mega è proprio constanti che la ripunctiono almi di nin di meteritate publicazione e di vendas devas y ser il commitmi<br>mega è proprio constanti che la ripunctiono almi di nin di meteritate publicazione e di vendas devas y ser il commitmi<br>mega è proprio constanti che la ripunctiono almi di nin di meteritate publicazione e di vendas devas y ser il commitmi<br>mega è proprio constanti che la ripunctione almi di nin di meteritate publicazione e di vendas devas y ser il commitmi<br>mega è proprio constanti che la ripunctione proprio di publicazione e di vendas devas y servici indivensi<br>proprio constanti che proprio constanti che proprio faglio in gazo di estorare minimente e di proprio constanti e e la commitmi<br>mega è proprio constanto di la constanti se alle meteritate in quiner di suare sopra addicase e di municati introvolulimente<br>mega è proprio constanto di no di meta alle meteritate in quiner di suare sopra addicase e di municati introvolulimente<br>mega è proprio constanto di no di constante alle soprato pregladatare sopra addicase e di municati introvolulimente<br>mega è proprio constanto di no di constante alle constante e di constante e di constante di constante di constante di constante di constante di constante di constante di constante di constante di constante di constante di constante di constante di constante di constante di consta |
| associado en militoria<br>pero liberamente es<br>indicianos de la estas<br>di cientos e de estas<br>di necette di metas<br>mi del ritascio della si<br>b) il spesoscieta acco<br>estette opanimate da<br>album, pos interreju<br>ad opti differ, autori<br>o il spesoscitto acco<br>pubbliciante en allo :                                                                                                    | direatories da apare del institure o dal<br>la certo fattagazi la consequente al di<br>la certo fattagazi la consequente<br>in orgàne, colte finalis e mostaña delesa<br>in a fattagazi en mostane dal apare commenti<br>o a o di consentariano di naura commenti<br>o a o di consentariano di naura commenti<br>o a di consentariano di naura commenti<br>dal aparetta della della della della della della<br>mosene atta anthingaine e al fibero uniti<br>d'Edi, distanzaño di estere pronzave di<br>di ana video, firezer eficiale e di<br>di ara della questa eficiale di la<br>superse che la granoli della escanzali perso<br>suppimente di la fagni di mercano che ni<br>suppimente di la fagni di mercano che ni<br>suppimente di la fagni di mercano che ni                                                                                                    | sogară di cui a) presedeni kură 3 e.f. 6. 1 conferinese<br>auto normali, per lo fenduse di noi sentere a în a<br>santeno, cașeli confilicenti cui di noi<br>per cui sense cui cui cui cui cui cui cui cui cui<br>e.<br>e.<br>coste în nome cui cui cui cui cui cui cui cui cui<br>cui sopra a al resantene de propi dei persentă, i sense<br>e santeni cui cui cui cui cui cui cui cui cui<br>cui sopra e al resantene de propi dei persentă, i sense<br>e sante îl propin contense pi cui<br>cui sopra e al resantene de propi dei persentă, i sense<br>e cui sopra e al resantene de propi dei persentă, i sense<br>e cui sopra e al resantene de propi dei persentă, i sense<br>e cui sopra e al resantene de propi dei persentă, i sense<br>e cui sensa rincă și de locateriare în a pablicant<br>în a sonte cui cui cui cui cui cui cui cui cui<br>netazie.<br>e cui net al cui cui cui cui cui cui cui cui cui<br>ni stano seresantene contense al aceină cupativateriante<br>e cuține îl apoșia cententea [] 6                                                                                                    | od bal del reconadi i raciolario unada por la construit per administra al dobbie) porte dal rapporte di<br>orde porte al reconadi i raciolario intercolario del personali che la denomiera al dobbie) porte dal rapporte di<br>del parte al constructione del construit del del personali che la denomiera i la construcciatione i<br>del parte al constructione del constructione del constructione del administrativa del personali che la desensa del<br>raciona del personali che la quescano almi di hai di maestate polaticata e di constructione i la construcciatione e<br>recolara del personali che la quescano almi di hai di maestate polaticata e di vestata della seguina<br>recolara del personali che la quescano almi di hai di maestate polaticata e di vestata della seguina<br>recolara della della d                        |
| zsociade en en il conserve es<br>indicatione della esteccia<br>di niconte el esteccia<br>di niconte el merceria<br>di niconte el merceria<br>en el esteccia acco<br>esteti oparitata de<br>abunt, pos laternoli,<br>ad ogni diten, asiano<br>o il sepasocino acco<br>pubblicitaria en allo<br>Data                                                                                                    | dreament da apare del institure o da<br>in ese ten talugas de lo consecutiva a del o<br>no objeto, colte finalis e motaña de estas<br>na fajore consecutiva del mana<br>o a di constructurante di abauta commenti<br>on a de la constructurante di abauta commenti<br>on e del presente motaño de la commenta<br>de la constructurante de la commenta<br>de la constructurante de la commenta<br>de la constructurante de la commenta<br>de la constructurante de la commenta<br>de la constructurante de la commenta<br>de la constructurante de la commenta<br>de la constructurante de la commenta<br>de la constructurante de la commenta<br>de la constructurante de la commenta<br>constructurante de la commenta de la commenta<br>consignemente de la magnitica de la commenta<br>de la constructurante de la commenta de la com-<br>consignemente de la magnitica de la commenta<br>de la constructurante de la commenta de la commenta<br>consignemente de la magnitica de la commenta de la commenta<br>de la constructurante de la commenta de la commenta<br>consignemente de la magnitica de la commenta de la commenta<br>de la constructurante de la commenta de la commenta<br>consignemente de la magnitica de la commenta de la commenta<br>de la constructurante de la commenta de la commenta<br>consignemente de la magnitica de la commenta de la commenta<br>de la constructurante de la commenta de la commenta de la commenta<br>commenta de la commenta de la commenta de la commenta de la commenta<br>consignemente de la magnitica de la commenta de la commenta de la commenta<br>commenta de la commenta de la commenta de la commenta de la commenta<br>commenta de la commenta de la commenta de la commenta de la commenta<br>commenta de la commenta de la commenta de la commenta de la commenta<br>commenta de la commenta de la commenta de la commenta de la commenta<br>commenta de la commenta de la commenta de la commenta de la commenta<br>commenta de la commenta de la commenta de la commenta de la commenta de la commenta de la commenta de la commenta<br>commenta de la commenta de la commenta de la commenta de la commenta<br>commenta de la commenta de la commenta de la commenta de l                                                                                                    | sogget di cui a) presedenti avai 3 e 4, 6, 4 constituenze<br>songgetti cui a) presedenti avai 1 e 4, 6, 4 constituenze<br>santeno, equi constitui constitui dei solater, el la soggetti<br>pre cui sono scali raccetti, esporti in uno e in parte al ra-<br>e.<br>e.<br>e.<br>e.<br>e. e.<br>e. e. e.<br>e. e. e. e. e. e. e. e. e. e. e. e. e. e                                                                                                    | odra policie reconsul i reconsul, success provident de la consultativa de la consultativa                               |
| zzostała cenii fici<br>przed iberance ce<br>implicatione cela lu<br>d incerto du lu<br>d incerto du lu<br>ni d operacijes zaco<br>eces opistanisti<br>al dentro cela<br>in d opistacijes zaco<br>eces opistanisti<br>al dentro cela<br>indiana dentro cela<br>indiana dentro cela<br>indiana dentro cela<br>indiana dentro cela<br>indiana dentro cela<br>indiana dentro cela<br>indiana dentro cela<br>indiana dentro cela<br>indiana dentro cela<br>indiana dentro<br>publicada ce allo<br>indiana dentro<br>indiana dentro | dreampre da apare del institure o da i<br>la certe fattagaza la consequente al di o<br>in a organi colte finati e morada della consequente<br>na dalla consequenza in finatiane agli consequence<br>o a di consequenza in institute agli consecuente<br>e del presente morale da la consecuente<br>del consequenza alla activitazione e al fibero util<br>C.G., della antono di escene procesare del<br>dinata vice, firegere presidente e al mora ave<br>chara del presente morale della della della della<br>difficazione del presente morale del<br>data della disconte della della della della della della<br>presente che il propri dal personali gesso<br>proprio pogno da pane del tressare o del<br>terre ego Leggia naggeregnante della con-<br>tore dalla magna della pane della consenta o<br>della della della della della della della della della<br>terre ego Leggia naggeregnante della con-<br>tore dalla magna della pane della con-<br>tore dalla aggia naggeregnante della con-                                                                                                    | sogget di cui a) procedera juno 3 e 4, 6, 6 constituenzo<br>una construati, que constituci de l'ante de la constituci di<br>parten a construati, que constituci de l'ante di<br>parten a construati que constituci de l'ante di<br>parten a construcción, aporta in una el a parte al ra-<br>de.<br>Escorte in nome colles el respontantes e al aracionación<br>tou sopra e al areamentes de propri des personal. I somo<br>manante, que construcción de propri des personal. I somo<br>manantes de propri des personals construcción de<br>construcción de propri des personals. I somo<br>manantes de propri des personals construcción de<br>parating, esc. y e monte aso che e agosti mangini cospetado<br>el ante personale de la proprio consenso el de<br>al antegia de liberantes e instantes de que de la construcción<br>de la construcción de aposti mantes de la proprio<br>construcción de proprio mante consensa el constru-<br>ta no escene consultar al durantes de queres al Construcción<br>esprime il proprio consenso el Con-<br>te soprime il proprio consenso el Con-<br>segentes il proprio consenso el Con-<br>segentes el proprio consenso el Con-<br>segentes il proprio consenso el Con-<br>segentes il proprio consenso el Con-<br>segentes il proprio consenso el Con-<br>segente il proprio consenso el Con-<br>de assessa al proprio consenso el Con-<br>de assessa al proprio consenso el Con-<br>cui assessa al proprio consenso el Con-<br>de assessa al proprio consenso el Con-<br>de assessa al proprio consenso el Con-<br>de assessa al proprio consenso el Con-<br>de assessa al proprio consenso el Con-<br>col consenso provinci. Sobre al aposto consenso el Con-<br>de assessa al proprio consenso el Con-<br>de assessa al proprio consenso el Con-<br>col consenso espringa consenso el Con-<br>de assessa al proprio consenso el Con-<br>de assessa al proprio consenso el Con-<br>de assessa al proprio consenso el Con-<br>de assessa al proprio consenso el Con-<br>de assessa al proprio consenso el Con-<br>de assessa al proprio consenso el Con-<br>de assessa al consenso el Con-<br>de assessa al proprio consenso el Con-<br>de assessa al proprio consenso el | nord and deal reconsult is reconsult, success of execution is per administrative and holding insertions of an<br>exploration of the second second secon                             |

Tutta la modulistica (il Modello 1/T della affiliazione e i Modelli 2/T dei tesserati), dopo essere stata debitamente compilata e firmata andrà <u>consegnata in originale al Comitato CSI</u> di competenza, accompagnata dalla quota di affiliazione e da quelle di tesseramento.

Una volta effettuata l'affiliazione, di norma dopo pochi giorni, il Comitato CSI di competenza attribuirà alla Società:

- Il <u>Codice di affiliazione</u>; sequenza numerica di 8 cifre; questo Codice è pubblico e contraddistingue in modo univoco e continuativo (resta immutato negli anni) la affiliazione di quella Società al CSI. Questo stesso Codice, che identifica la Società, sarà anche il Codice di eventuale iscrizione al registro Nazionale delle ASD. Il Codice di Affiliazione della Società è costituito da 8 cifre di cui le prime tre contraddistinguono il Comitato CSI di competenza e le ultime cinque il numero attribuito alla Società medesima. Si ricava anche dalla tessera CSI. Ad es: la Società "ASD VIRTUS", a cui corrisponde il codice 00017 del Comitato CSI di Lugano (codice Comitato 999), deve digitare "99900017".
- Ia <u>Password di accesso</u> al Tesseramento Online; un codice alfanumerico di 5 cifre, che consentirà, da quel momento in poi e negli anni successivi, di poter utilizzare il Tesseramento Online. La password è segreta e può essere comunicata solo al Presidente della Società sportiva, ovvero inviata all'indirizzo e-mail indicato sul Modello 1/T.

Per ottenere la password di accesso (o richiederla nuovamente in caso di smarrimento), consultare l'apposita sezione "Richiesta password" più avanti.

# PROCEDURA RINNOVO AMMINISTRATIVO PER SOCIETA' GIA' AFFILIATE L'ANNO SCORSO

Tutte le Società sportive che intendono **rinnovare l'affiliazione** dell'anno sportivo scorso al Centro Sportivo Italiano devono compilare il RINNOVO AMMINISTRATIVO per la stagione sportiva attuale. Le Società non più affiliate al Comitato da oltre 4 anni, dovranno ripetere la procedura come fossero di nuova affiliazione, perché i dati non sono più recuperabili oltre detto termine.

Accedere alla pagina web del Centro Sportivo Italiano all'indirizzo <u>http://tesseramento.csi-net.it/</u>

#### Apparirà la seguente schermata:

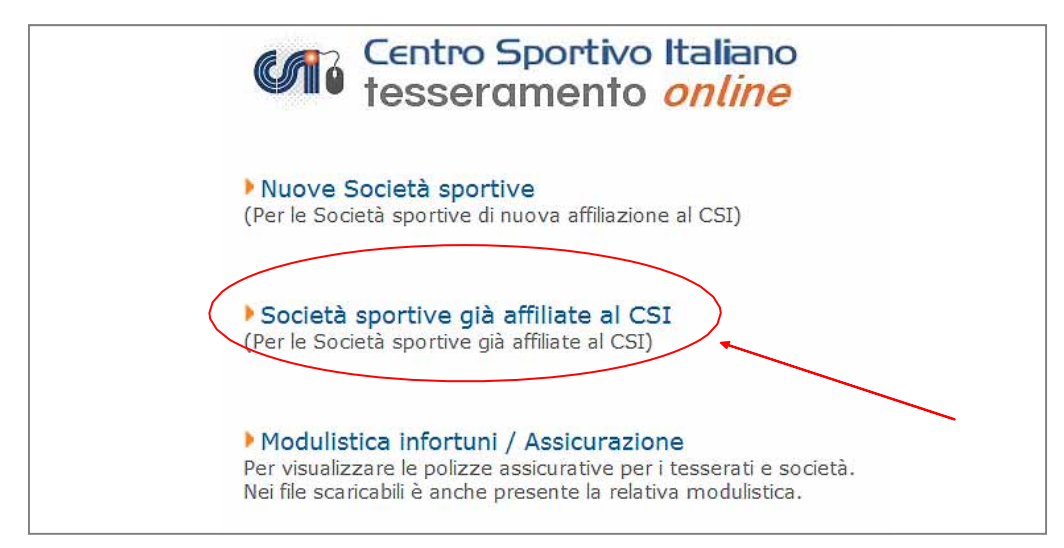

Cliccando su "Società sportive già affiliate al CSI", appare la pagina con il form di accesso al Tesseramento On Line.

Compilare il riquadro "Accesso al tesseramento on line": nei campi va inserito il Codice di Affiliazione, e la password alfanumerica già nota.

| Cocietà enertive dià effiliate                                                                                        | I CET                                                                                 |
|----------------------------------------------------------------------------------------------------|---------------------------------------------------------------------------------------|
| (Per le Società sportive già affiliate                                                                                | e al CSI)                                                                             |
|                                                                                                    |                                                                                       |
| Accesso                                                                                                    |                                                                                       |
| Per accedere è necessaria la pass<br>che è possibile richiedere con la p<br>basso.                                    | sword di identificazione<br>rocedura indicata più in                                  |
| Codice di accesso società:<br>(codice di 8 cifre)                                                                     | 99900017                                                                              |
| Password:                                                                                                    | ••••                                                                                  |
| Se hai smarrito la password usa la fo<br>password indicando l'email usata nell<br>il tuo Comitato CSI di appartenenza | rm sottostante di richiesta<br>a prima iscrizione o contatta<br>(lista Comitati CSI). |

#### **RICHIESTA PASSWORD**

Nel caso in cui la password fosse stata smarrita, oppure si acceda per la prima volta, nel box successivo a quello precedente, inserire il codice della Società e la e-mail della stessa.

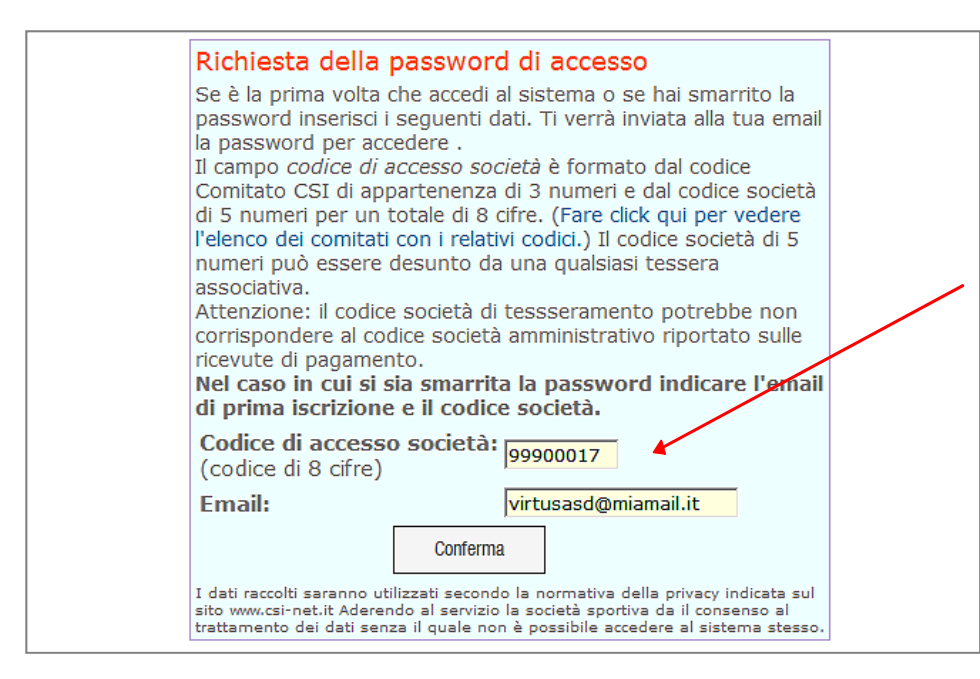

Digitare il Codice di affiliazione e l'indirizzo e-mail della Società. Verrà inviata per posta elettronica una nuova password di accesso ed eliminata, se esistente, quella vecchia.

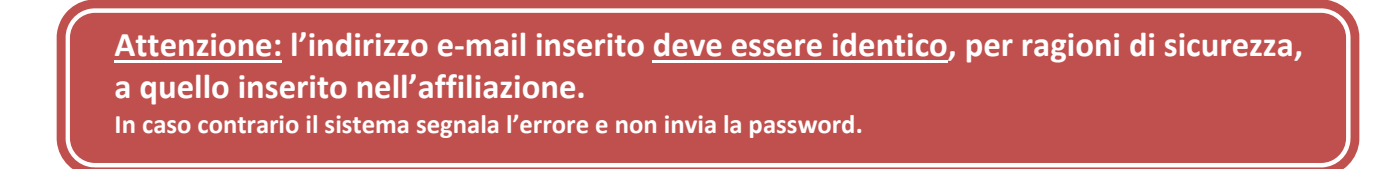

Tornando al Tesseramento Online, una volta compilato il form con il Codice di accesso e la password, cliccare su "Conferma" e si accederà all'area riservata. (<u>Attenzione:</u> dopo 20 minuti di completa inattività, per sicurezza bisogna effettuare nuovamente l'accesso.) Una volta entrati, si potrebbe visualizzare la seguente schermata:

| Seleziona l'anno sportivo<br>In base alle tessere da emettere selezio<br>corrispondente:              | nare l'anno sportivo  |
|----------------------------------------------------------------------------------------------------|-----------------------|
| Per le attivită di: Calcio a Cinque,<br>Calcio                                                        | Anno sportivo 2013/14 |
| Per le attività di: Attivita' Ricreativa,<br>Free Sport, Pallacanestro, Pallavolo<br>Mista, Pallavolo | Anno sportivo 2012/13 |

Questo può capitare quando ci si trova nei periodi in cui per alcune discipline praticate dalla Società sportiva (che sono indicate, es. calcio e calcio a cinque) è già iniziato il nuovo anno sportivo, mentre

per altre discipline (es. Pallacanestro, Pallavolo ecc.) è ancora attivo quello precedente. A seconda quindi <u>della prima disciplina indicata sulla tessera</u>, essa andrà inserita in un anno sportivo piuttosto che nell'altro. Naturalmente se si sceglie l'anno nuovo (es. 2013/14) e non si è ancora rinnovata l'affiliazione, non sarà possibile immettere le nuove tessere fino a quando non si sarà proceduto al rinnovo annuale della affiliazione al CSI:

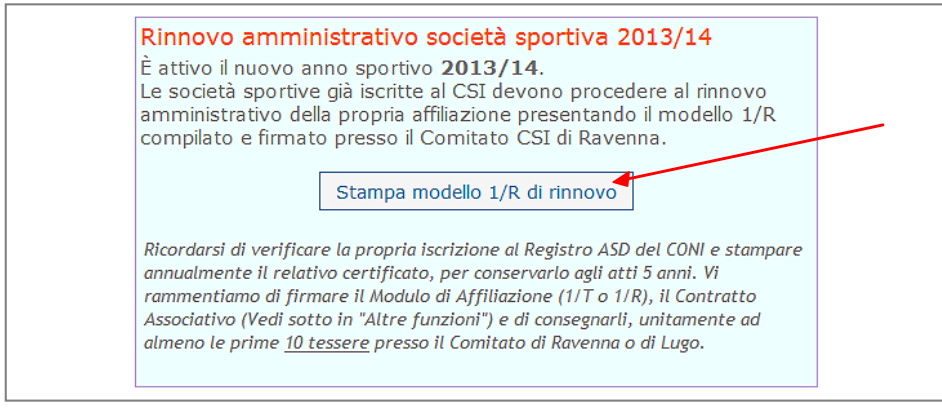

Cliccare su "Stampa Modello 1/R di rinnovo".

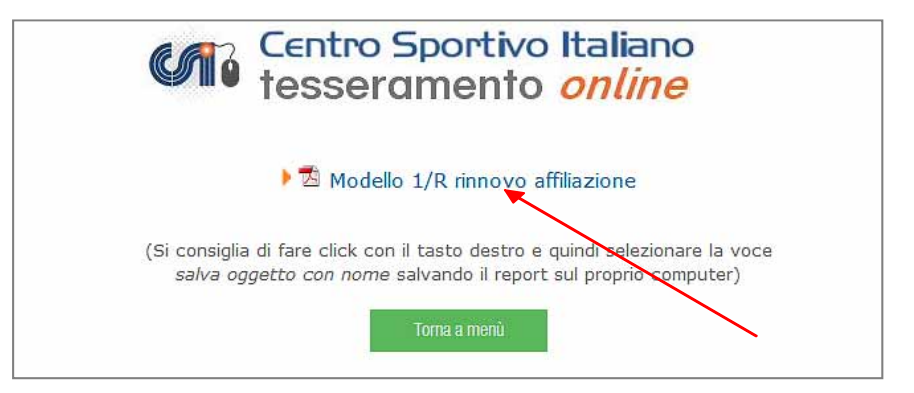

Viene messo in download un file PDF che va aperto e stampato.

| CENTRO S<br>Comitato di RA                                                                                                    | PORTIVO ITALIANO                                                                                                    | Mod. 1/R                                                                                                    |
|----------------------------------------------------------------------------------------------------|----------------------------------------------------------------------------------------------------|----------------------------------------------------------------------------------------------------|
| CODICE<br>COMITATO 048<br>SOCIETÀ 00133                                                                                                    | Rinnovo amministrativo<br>Anno Sportivo 2013/14                                                                                                    | o dell'affiliazione al CSI                                                                                                    |
| SOCIETÀ SPORTIVA                                                                                                    | Data di presentazion                                                                                                    | e presso il Comitato:<br>Diocesi di RAVENNA                                                                                                    |
| Cita attilliata nell'A.S. 2012<br>Nel fornire i dati richiesti il sottos<br>di natura economica che la Societ<br>visione dell'informativa ex. Art. 1<br>e autorizza il relativo trattamento<br>L'Associazione provvederà a com<br>tesseramento presso la propria sec                      | (00133) S. APOLLINARE<br>(00133) S. APOLLINARE<br>critto Presidente garantisce, con impegno personale<br>i sportiva si assumerà nei confronti delle strutture d<br>3 D.Lgs 196/2003 disponibile presso il Comitato te<br>dei dati per scopi istituzionali e l'inoltro a CON-<br>conicare in via telematica i nominativi dei tesserati,<br>le. | : il puntuale adempimento degli obblighi<br>lel C.S.L ai vari livelli e dichiara di aver preso<br>rritoriale o sul sito internet www.csi-net.it<br>ONI SERVIZI SPA.<br>conservando copia sottoscritta dei moduli di<br>Il Presidente della Società |
| <ul> <li>I. DATI ANAGRAFICI D</li> <li>Indirizzo sede: Comune R</li> <li>CAP 48121 Provincia RA</li> <li>via VIA GUIDARELLI</li> <li>Indirizzo invio corrispon</li> <li>Comune RAVENNA</li> <li>CAP 48121 Provincia RA</li> <li>via VIA GUIDARELLI</li> <li>EMAIL INFO@CSIRAVI</li> </ul> | ELLA SOCIETA'<br>AVENNA<br>. Tel. 0544 /31371<br>n. 7<br>denza:c/o<br>. Tel. 0544 /31371<br>n. 7<br>ENNA.IT                                                                                                    | (firma autografa)         Riempire in caso di variazioni:         • Indirizzo sede: Comune         CAP Provincia         n Tel /         • Indirizzo invio corrispondenza:         c/o         CAP                                                 |
| Cod.Fisc. Società<br>Costituita il11-11-2010 Isc<br>2. DISCIPLINE E ATTIV<br>Nel C.S.I. Maschile/Fenn<br>(codice) entrambi<br> G I  N  M F E                                                                                                    | Partita IVA<br>ritta al CSI dal 11-11-2010<br>/ITA' SPORTIVE:<br>ninile Anche nelle Conferma<br>federazioni A.S. 2013/14                                                                                                    | via                                                                                                    |

Il modulo 1/R, dopo essere stato eventualmente **corretto** con modifiche/aggiunte/eliminazioni **e debitamente firmato dal Presidente della Società** andrà consegnato in originale al Comitato CSI di competenza accompagnato dalla quota di affiliazione e da quelle di tesseramento per ogni dirigente del consiglio direttivo inseriti nell'affiliazione.

Attenzione: le richieste di tesseramento dei componenti del consiglio direttivo dovranno essere consegnate <u>obbligatoriamente in originale unitamente</u> al modulo di affiliazione.

Una volta che il Comitato CSI ha provveduto a confermare il rinnovo amministrativo, si potrà procedere ad effettuare i tesseramenti online delle altre persone. Essendo una Società già affiliata nel corso della stagione sportiva scorsa, si potranno effettuare nuovi tesseramenti oppure rinnovare tutti o parte di quelli già effettuati nel corso della stagione sportiva precedente.

Come già detto in precedenza, nel caso di modifica di:

- statuto sociale,
- Presidente della Società
- cariche consiglio direttivo
- sede della Società

le Società sono tenute a recapitare, a stretto giro, presso il Comitato CSI di competenza, una copia degli atti (Statuto o verbali della assemblea della Società).

Copia digitale di questi documenti (scannerizzati in formato immagine .jpg), possono anche essere memorizzati online nella apposita sezione "Archivio documenti", che consente la conservazione e la ristampa veloce in caso di necessità, dei documenti societari più importanti (vedere apposito paragrafo più avanti).

# **IL TESSERAMENTO AL C.S.I.**

# NORME GENERALI

## I tipi di tessera

I tipi di tessera sono:

- La <u>tessera Atleta</u>: la tessera Atleta AT viene rilasciata a tutti coloro che praticano attività sportiva all'interno del CSI (compresi gli atleti con disabilità) anche se rivestono contemporaneamente cariche dirigenziali o svolgono ruoli di servizio sia all'interno delle proprie Società che nelle strutture del CSI a tutti i livelli.
- La <u>tessera Non Atleta</u>: la tessera Non Atleta NA viene rilasciata a tutti coloro che non praticano attività sportiva. Nella tessera NA è necessario indicare la qualifica o le varie qualifiche ricoperte dal titolare all'interno della propria Società o Associazione sportiva, del Comitato territoriale e/o regionale e/o nazionale del CSI (vedi i relativi Codici).
- Per tesseramenti particolari quali Free Sport, Flexi, Attività parrocchiali (PR), attività ricreative (AR) e attività varie (VR), chiedere informazioni presso il Comitato di competenza.

<u>Attenzione</u>: la firma del modulo di tesseramento per tesserati minorenni dovrà essere apposta da chi esercita su di loro la potestà genitoriale.

## Validità del tesseramento

Come già detto, la validità del tesseramento al CSI decorre dal suo pagamento online o dal momento della vidimazione della tessera da parte del Comitato CSI territoriale, fermo restando che, in entrambi i casi, <u>la garanzia assicurativa di base ed eventualmente integrativa decorre dal giorno successivo</u> (vedi polizza assicurativa).

La copertura assicurativa per tutti gli sportivi è **<u>obbligatoria</u>** ai sensi di legge.

## Indicazione delle discipline e delle qualifiche

Sulla tessera devono essere indicate le discipline sportive praticate dal tesserato tra quelle dichiarate dalla Società di appartenenza e le varie qualifiche associative e tecniche rivestite dal titolare della tessera.

Per le qualifiche tecniche (es. allenatori – arbitri – giudici) verificare presso il Comitato di competenza quali procedure vengono indicate dal Team Nazionale della Formazione.

Coloro che sono tesserati come non atleti (NA) possono indicare nella tessera tutte le qualifiche rivestite ma non possono segnalare la pratica di discipline sportive. Qualora nel corso dell'anno intendessero praticare attività sportiva devono trasformare la tessera NA in normale tessera AT.

## Modifica o aggiornamento dei dati su una tessera già inserita

Per ragioni di sicurezza, con la procedura online la Società sportiva non può correggere, aggiungere o aggiornare tutti i dati già inseriti sulle tessere valide e vidimate, ma solo alcuni di essi. Vedere più avanti nella apposita sezione del capitolo "Altre funzioni", i dati che NON possono essere modificati. In tal caso, occorre compilare il modello di tesseramento 2/T cartaceo (o ristampare il Mod. 2/R), apportare a penna le dovute correzioni e consegnarlo al Comitato CSI di competenza, che provvederà alla rettifica e/o integrazione secondo quanto richiesto. Nei giorni successivi, la Società sportiva potrà verificare online l'avvenuto aggiornamento dei dati.

# **TESSERAMENTO PER L'ATTIVITÀ SPORTIVA**

L'attività sportiva del CSI si suddivide in:

- Discipline sportive, che creano vincolo sportivo di appartenenza alla Società in cui ci si tessera;
- Attività non istituzionali, che non creano vincolo di appartenenza esclusivo alla Società in cui ci si tessera, di cui non tratteremo in questo manuale.

#### **Discipline sportive**

Si tratta delle varie attività sportive promosse ed organizzate dai vari livelli associativi del CSI, praticate anche dalle Federazioni Sportive Nazionali; firmando la tessera e indicando una di esse, il tesserato-atleta contrae un vincolo annuale con la propria Società ed è soggetto alla normativa prevista dal CSI e dalle eventuali Convenzioni stipulate per quella disciplina con la rispettiva Federazione Sportiva Nazionale del CONI.

E' possibile indicare nella tessera sino a 2 discipline sportive; tuttavia è data la facoltà alla Società sportiva di richiedere al proprio Comitato di competenza la estensione fino a 4 discipline sportive. Per la validità della tessera si fa riferimento all'annualità sportiva relativa alla disciplina indicata, ovvero, nel caso in cui vengano praticate più discipline sportive, alla prima di esse indicata in tessera.

Si ricorda che per partecipare a qualunque attività sportiva CSI è necessario possedere una tessera AT. Coloro che fossero in possesso di una tessera NA non possano svolgere attività sportiva e, in caso in cui volessero farlo, dovranno preventivamente trasformarla in AT.

## Vincolo di tesseramento alla propria Società sportiva

Con la firma della richiesta di tesseramento di tipo AT per una o più discipline sportive, i tesserati si vincolano alla propria Società sportiva per la durata dell'anno sportivo per la/le discipline indicate sulla tessera.

E' tuttavia possibile tesserarsi con un'altra Società sportiva per praticare altre discipline o attività sportiva non indicate nella tessera (la pallavolo mista, per quanto riguarda tale possibilità, viene considerata una disciplina diversa dalla pallavolo maschile o femminile; analogamente il Calcio, Calcio a 5 e Calcio a 7 sono considerate discipline tra loro diverse).

# **INSERIMENTO O RINNOVO DELLE TESSERE**

#### Apparirà la seguente schermata:

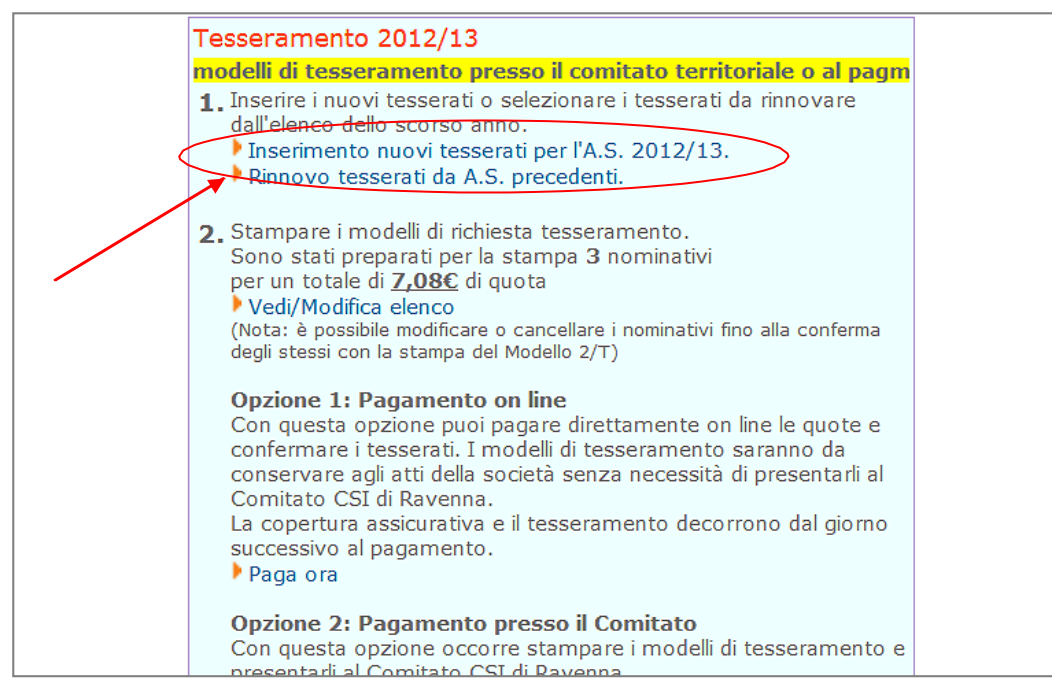

#### Rinnovo tesserati da Anni Sportivi precedenti

Per rinnovare tutti o alcuni tesserati della stagione sportiva precedente cliccare su "Rinnovo tesserati da A.S. precedenti".

Apparirà la seguente schermata:

| omitato CSI Ray                                                                                                    | enna (04800001)                                                                                                    | Unding                                                                                                    |
|----------------------------------------------------------------------------------------------------|----------------------------------------------------------------------------------------------------|----------------------------------------------------------------------------------------------------|
| Rinnovo tessera                                                                                                    | ti                                                                                                    |                                                                                                    |
| Framite questa pro<br>possibile visualizzar<br>specifici (ad esempi<br>solo per il calcio).<br>Filtra i nominativi | cedura è possibile rinnovare i nominativi ç<br>'e tutti i nominativi non ancora rinnovati c<br>io è possibile richiedere tutti i nominativi c<br>i per Tipo tessera: [tutti] | già tesserati nello scorso anno sportivo. E'<br>o filtrare i nominativi in base a criteri<br>che erano tesserati lo scorso anno sportivo<br>Sesso [[tutti] ] |
|                                                                                                    | Attività sportiva [tutte]                                                                                                    | Iniziale cognome [[tutti]                                                                                                    |
|                                                                                                    | Nati dal                                                                                                    | al                                                                                                    |
|                                                                                                    | Rinnova dail'A.S.                                                                                                    | 2011/12                                                                                                    |

Si possono così rinnovare i tesserati degli ultimi 2 anni sportivi precedenti; è possibile, attraverso l'uso dei filtri disponibili, dividere ed estrarre i soci per iniziale, i Non Atleti dagli Atleti, i maschi dalle femmine e, per gli atleti, in base all'attività sportiva che essi hanno svolta.

Apparirà una schermata con l'elenco dei tesserati dove è possibile selezionare, "biffando" l'apposito quadrato di selezione alla sinistra del cognome, solo quelli che si intendono rinnovare. Gli altri resteranno in archivio e potranno essere rinnovati, se necessario, in un secondo momento.

|               |       |            |                                 | Ø      | Te te                      | entro Sport<br>sseramer                                   | tivo Italiano<br>nto <i>online</i>                       |              |                  |     |
|---------------|-------|------------|---------------------------------|--------|----------------------------|-----------------------------------------------------------|----------------------------------------------------------|--------------|------------------|-----|
|               |       |            |                                 |        | Co                         | mitato CSI Raven                                          | na (04800001)                                            |              |                  |     |
|               |       |            | /                               |        |                            | Rinnovo tes                                               | serati                                                   |              |                  |     |
| Selez<br>Atte | ziona | ne: selez  | ativi da r<br>tionare u<br>Nome | nicame | e e quindi ;<br>ente i nom | premere il tasto con<br>inativi che si inten<br>Indirizzo | ferma in fondo alla pagina.<br>dono rinnovare per il nuo | vo anno spor | tivo.<br>Nato il | Fot |
| 6             | 3     | Echnf      | Mohamed                         | FS     | Quanten                    | . MIGHTLEV                                                | Ravenna (RA)                                             | 0544         | 03/04/198        | IS  |
| E             |       | Eghenlen   | Ernest                          | FS     |                            |                                                           | Ravenna (RA)                                             | 0544         | 05/07/198        | 0   |
|               | Z     | Eguji      | Bethrand                        | FS     |                            |                                                           | Ravenna (RA)                                             | 0544         | 12/06/198        | 19  |
| G             | 2     | Eiche      | Felix<br>Richie                 | FS     |                            |                                                           | Ravenna (RA)                                             | 0544         | 17/11/197        | 12  |
|               | 3     | Eichie     | Felix<br>Richie                 |        | ACA                        | Via Duino 10                                              | 48100 Ravenna (RA)                                       | 339 1679693  | 3 17/11/197      | 2   |
| C             | 3     | Ekwe       | Peter                           | FS     |                            |                                                           | Ravenna (RA)                                             | 0544         | 18/09/197        | 5   |
| E             | 3     | Elsharkawi | Mohamed                         |        | ACA/ACC                    | Via C. Cattaneo 26                                        | 48100 Ravenna (RA)                                       | 0544         | 14/10/197        | 8   |
| E             | 3/    | Eluwa      | Francis                         | FS     |                            |                                                           | Ravenna (RA)                                             | 0544         | 29/10/198        | 14  |
| E             | 1     | Emaldi     | Silvia                          | DGB    |                            | Via Servadei 1/C                                          | 47122 Forli (FC)                                         | 0544         | 07/09/197        | 5   |
|               | 1.00  | Conlined   | Linn                            | CDI    |                            | Via Balzarina 4                                           | 49022 Can Bernardine (PA)                                | 0545 35591   | 07/10/200        | Ld. |

Dopo che si è terminata la selezione cliccare su "Conferma" ed apparirà la seguente schermata:

|                                                 | tesseramento online                                                                                       |
|-------------------------------------------------|----------------------------------------------------------------------------------------------------|
| Michelini's Team (02                            | 001143)                                                                                                   |
| Rinnovo tesserat                                | i,                                                                                                    |
| I nominativi indicati s<br>Tornare nel menù pri | ono stati aggiunti alla stampa del modello 2/T.<br>ncipale e stampare il modello di rinnovo tesseramento. |

I nominativi ora sono stati aggiunti in coda per essere rinnovati. Cliccare quindi sul pulsante "Torna al menù principale"; apparirà di nuovo la seguente schermata:

| Tesseramento 2012/13                                                                                                    |
|----------------------------------------------------------------------------------------------------|
| modelli di tesseramento presso il comitato territoriale o al pagm                                                                                                    |
| <ol> <li>Inserire i nuovi tesserati o selezionare i tesserati da rinnovare<br/>dall'elenco dello scorso anno.</li> <li>Inserimento nuovi tesserati per l'A.S. 2012/13.</li> <li>Rinnovo tesserati da A.S. precedenti.</li> </ol>                                                                                          |
| <ul> <li>2. Stampare i modelli di richiesta tesseramento.<br/>Sono stati preparati per la stampa 3 nominativi<br/>per un totale di 7,080 di quota</li> <li>Vedi/Modifica elenco<br/>(Nota: è possibile modificare o cancellare i nominativi fino alla conferma<br/>degli stessi con la stampa del Modello 2/T)</li> </ul> |
| <b>Opzione 1: Pagamento on line</b><br>Con questa opzione puoi pagare direttamente on line le quote e<br>confermare i tesserati. I modelli di tesseramento saranno da<br>conservare agli atti della società senza necessità di presentarli al<br>Comitato CSI di Ravenna.                                                 |

Qui, viene visualizzato il numero dei tesserati inseriti e l'importo da versare; sarà possibile, cliccando su "Vedi/Modifica elenco", rettificare o cancellare le richieste di tesseramento, visualizzando la lista dei nominativi prima della loro conferma definitiva:

|           |             |                |                | 69 II V   | tesserar<br>Comitato CSI            | nento <i>online</i><br>Ravenna (04800001)            |                       |               |         |
|-----------|-------------|----------------|----------------|-----------|-------------------------------------|------------------------------------------------------|-----------------------|---------------|---------|
|           |             |                |                | _1        | Elenc                               | o tesserati                                          |                       |               |         |
| nar<br>Nº | e click sul | cognom<br>Nome | e per n        | Oualifica | o eliminare un non<br>Indirizzo     | Comune                                               | Telefono              | Email Nato il | Quota C |
| 1         | Bagioni     | Caterina       | GRI            | quannea   | Via Tombesi Dall'ova 52             | 48121 Ravenna (RA)                                   | 0544 464464           | 18/11/2004    | 6       |
| 2         | D'angelo    | Rosa           | GRI            |           | Via Silvestroni 4                   | 48124 San Pancrazio - Russi (RA)                     | 0544                  | 20/06/2002    | 6       |
| 3         | Fenati      | Alessia        |                | 550       |                                     | Ravenna (RA)                                         | 0544                  | 26/07/2007    | 8,5     |
| 4         | Ferrari     | Marcello       | FS             |           |                                     | Ravenna (RA)                                         | 0544                  | 20/07/1984    | 2       |
|           |             | (              | Ogni tes<br>In | sera paga | ata presso il Comit<br>vi tesserati | ato e non online avrà un c<br>Rinnovoaltri tesserati | osto aggiu<br>Tomaame | ntivo.        | -2      |

Cliccando sul cognome (1) sarà possibile riaprire la scheda della persona, correggere i dati, o caricare foto o scansione del documento di identità (vedi apposito paragrafo). Il Comitato ha la facoltà di applicare un differenziale di costo alle tessere non pagate online (2).

Se invece si intendono inserire nuovi tesseramenti, seguire la procedura indicata di seguito.

#### Inserimento nuovi tesserati

Per inserire nuove persone mai tesserate prima per questa Società, nella schermata iniziale cliccare invece su "Inserimento nuovi tesserati per l'A.S. ecc. ecc...", e apparirà il seguente form:

| Tesserati            |                           |                           |                           |
|----------------------|---------------------------|---------------------------|---------------------------|
| Compilare i d        | ati in ogni parte e quind | i premere il tasto co     | onferma.                  |
| Tipo tessera         | [Selezionare] 🗸           | Sesso                     | [selezionare] 🗸           |
| Cognome              |                           | Nome                      |                           |
| Data di nascita      | a 🚺                       | Luogo nasci               | ta                        |
|                      |                           | (Se straniero<br>nascita) | indicare il solo stato di |
| Indirizzo            |                           | Civico                    |                           |
| Provincia Rave       | enna (RA) 🔽 C             | omune                     | CAP                       |
| Telefono             |                           | Email                     |                           |
| Codice fiscale       |                           | 🗆 Atleta dis              | sabile                    |
| Qualifiche           |                           | V                         |                           |
| Attività<br>sportive |                           |                           |                           |
| - · · · ·            | *                         |                           |                           |

Selezionare il tipo di tessera Atleta (AT) o Socio non atleta (NA). I campi da compilare obbligatoriamente (1) sono il COGNOME, il NOME, la DATA e il LUOGO di NASCITA, il COMUNE di RESIDENZA e l'INDIRIZZO.

| esserati             |                     |              |                                | _                     |
|----------------------|---------------------|--------------|--------------------------------|-----------------------|
| Compilare i da       | ati in ogni parte e | quindi premo | ere il tasto confe             | erma.                 |
| Tipo tessera         | Atleta 🗸            |              | Sesso                          | Maschio 🕑             |
| Cognome              | MARTINI             |              | Nome                           | ENRICO                |
| Data di nascita      | 12/07/1991          |              | Luogo nascita                  | SAVONA                |
|                      |                     |              | (Se straniero indi<br>nascita) | care il solo stato di |
| Indirizzo            | VIA C. PEDROTTI     |              | Civico                         | 6                     |
| Provincia Vero       | na (VR)             | Comune       | VERONA                         | CAP 37131             |
| Telefono             | 045 52001           |              | Email                          | e.martini@miamail.it  |
| Codice fiscale       | MRTNRC91LT2L781K    |              | 🗆 Atleta disabi                | e                     |
| Qualifiche           | Consigliere Società |              |                                | V                     |
| Attività<br>sportive | Beach Volley        | V            | 5                              |                       |
| Caricare foto 3      | ALC: NO             |              |                                |                       |

Occorre indicare (2) le <u>attività sportive</u> svolte dai tesserati (obbligatoria se Atleta) e le <u>qualifiche</u> ricoperte dai tesserati (obbligatoria se Non Atleta, facoltativa se è Atleta). Le discipline sportive che compariranno nel menù a tendina saranno solo quelle indicate dalla Società sul modulo di affiliazione; è possibile indicarne massimo due.

Un Atleta (AT), come già detto, può anche avere qualifiche e incarichi sociali; chi ha la tessera NA, invece, non può svolgere attività sportiva. Per farlo, deve trasformare la sua tessera in AT.

Se al momento dell'inserimento si è commesso un errore nella compilazione è possibile modificare i dati (o eliminare il tesseramento) prima della stampa, esattamente come già visto nella sezione dedicata ai rinnovi dei tesserati.

## **CARICAMENTO FOTO-TESSERA**

Se il Comitato CSI di competenza è dotato di stampante termografica in grado di stampare tessere CSI complete di foto del tesserato, sul Tesseramento Online avrà abilitato la funzione "Caricare foto". Se tale funzione compare, il caricamento è possibile.

Se non si vuole abbinare alcuna foto alla tessera, lasciare selezionato il "No" e proseguire cliccando su "Conferma". Le tessere saranno prodotte senza fotografia.

Se invece si vuole caricare una foto (che deve essere già presente sul PC, o su un dispositivo di archiviazione di massa collegato ad esso, in formato JPEG), selezionare "Sì", e viene avviata la procedura di upload; si aprirà una finestra di dialogo che permetterà la navigazione all'interno del dispositivo per la ricerca del file che, una volta selezionato, verrà uploadato sul server.

Alcuni di questi Comitati possono aver programmato anche la funzione di caricamento della immagine scansionata del <u>documento di identità</u>, che consente quindi di utilizzare la tessera CSI anche come documento di riconoscimento per l'attività sportiva a livello territoriale. In tal caso, oltre alla foto, va fatto l'upload anche della scansione del documento (anche questa in formato ".jpg" e <u>non Pdf</u>):

| Codico fiscalo    |                        |                  | Atlata dicabila                          | Jennar en gemanden e |
|-------------------|------------------------|------------------|------------------------------------------|----------------------|
| Cource liscale    |                        |                  |                                          | T                    |
| Qualifiche        | Consigliere Societa    |                  | <u>×</u>                                 |                      |
| Attività sportive | Calcio 01/07           |                  |                                          |                      |
| Caricare foto *   | Si 🗸                   |                  |                                          |                      |
| Fare click su "Ca | rica foto" per inoltra | are il file foto | •                                        |                      |
| Sono accetatti un | icamente file immagin  | e (esempio jp    | g/gif/bmp, NON file DO                   | C o PDF).            |
| Martini.ipg       | Carica foto            | Camera           | CI-Martini.ipg                           | Carica documento     |
|                   |                        | Carnora          | ,,,,,,,,,,,,,,,,,,,,,,,,,,,,,,,,,,,,,,   | Cambra               |
|                   |                        |                  | Cogners HERLINI                          |                      |
|                   |                        |                  | Note: ENEICO                             |                      |
|                   |                        |                  | (won 1024 . 2 1                          | an                   |
|                   |                        |                  | Christians Italiana                      |                      |
|                   |                        |                  | Valla Pedrotti Garla n. S.               |                      |
|                   | 51                     |                  | Franksning Studente                      | martinia Land Missil |
|                   |                        |                  | CONNOTAIL E CONTEXEEXER ALLEVI<br>Softra | Uprone, 8, 21-82-208 |
|                   |                        |                  | Cepell                                   |                      |
|                   |                        |                  | Sogri purteokn                           | den. seen. o.es      |
|                   |                        |                  |                                          |                      |
|                   |                        |                  |                                          |                      |
|                   |                        |                  |                                          |                      |
|                   |                        | Conferma         | Annulla                                  |                      |

In caso si utilizzi un dispositivo dotato di fotocamera (es. tablet, smartphone o computer dotato di videocamera integrata o USB), a fianco del pulsante "Carica foto" apparirà anche il pulsante "Camera" che consentirà l'immediata esecuzione della digitalizzazione dell'immagine del tesserato (e anche del documento) posto davanti alla fotocamera.

Nell'esempio qui sopra cliccando su "Camera" a sinistra, si apre un avviso di Adobe Flash Player che chiede all'utente di consentire alla piattaforma di tesseramento, l'accesso alla videocamera.

| Caricare foto * si 🗸                                                                                                    |                               |                                                                                                    |                                                                                                    |               |
|----------------------------------------------------------------------------------------------------|-------------------------------|----------------------------------------------------------------------------------------------------|----------------------------------------------------------------------------------------------------|---------------|
| Fare click su "Carica foto" per inoltrar<br>Sono accetatti unicamente file immagine                                                                                                    | e il file foto<br>(esempio jp | g/gif/bmp, NON file D                                                                                                    | OC o PDF).                                                                                                    |               |
|                                                                                                    |                               | CI-Ferroni.jpg                                                                                                    | Carica documento                                                                                                    | Camera        |
| Impostazioni di Adobe Flash Player<br>Accesso a videocamera e microfono<br>tesseramento, csi-net.ti richiede di<br>accedere alla videocamera e al<br>microfono. Se si fa dio su Consenti, si<br>potrebbe essere oggetto di una<br>registrazione.<br>Consenti Nega<br>Scatta foto Annulla |                               | Cognan FERRORI<br>Num REACH<br>(dos. RML P. 1. 5 A.<br>. ESRARA<br>Charles III.<br>Nature III.<br>Nature III.<br>Nature III.<br>Nature III.<br>Nature III.<br>Nature III.<br>Contention Content<br>Status III.<br>Contention Content<br>Status III.<br>Solution.<br>Contention Content<br>Status III.<br>Solution.<br>Status III.<br>Solution.<br>Status III.<br>Solution. | Prima de Historia<br>Referi<br>Referi<br>Refer | BET LA Faster |
|                                                                                                    | Conferma                      | Annulla                                                                                                    |                                                                                                    |               |

Cliccare su "Consenti" e la videocamera si accenderà. Inquadrare il soggetto col volto in primo piano ben illuminato (come una foto tessera), e cliccare su "Scatta foto". L'immagine verrà così salvata e caricata sul server. In mancanza di uno scanner, si può usare la stessa funzione nel box di destra, inquadrando in primo piano il documento di identità e fotografandolo.

Al termine dell'inserimento, viene visualizzato l'importo addebitato e la conferma dell'avvenuta memorizzazione dei dati. Se si clicca su "Conferma" è possibile tornare alla schermata principale oppure si può proseguire con l'inserimento di un altro nuovo tesserato.

## **CONCLUSIONE DEL TESSERAMENTO**

L'elenco dei tesserati composto da nuovi inserimenti e/o rinnovi dagli anni precedenti, deve poi essere "vidimato", cioè inserito e validato nel database del CSI. Lo si può fare immediatamente, oppure si può uscire dal programma e rientrarvi in un secondo momento, poiché la lista resta in memoria fino a che non si è conclusa la procedura.

La "validazione" dei tesseramenti (che in sintesi è il controllo dei dati, la vidimazione e il pagamento della quota), può essere fatto in due modi:

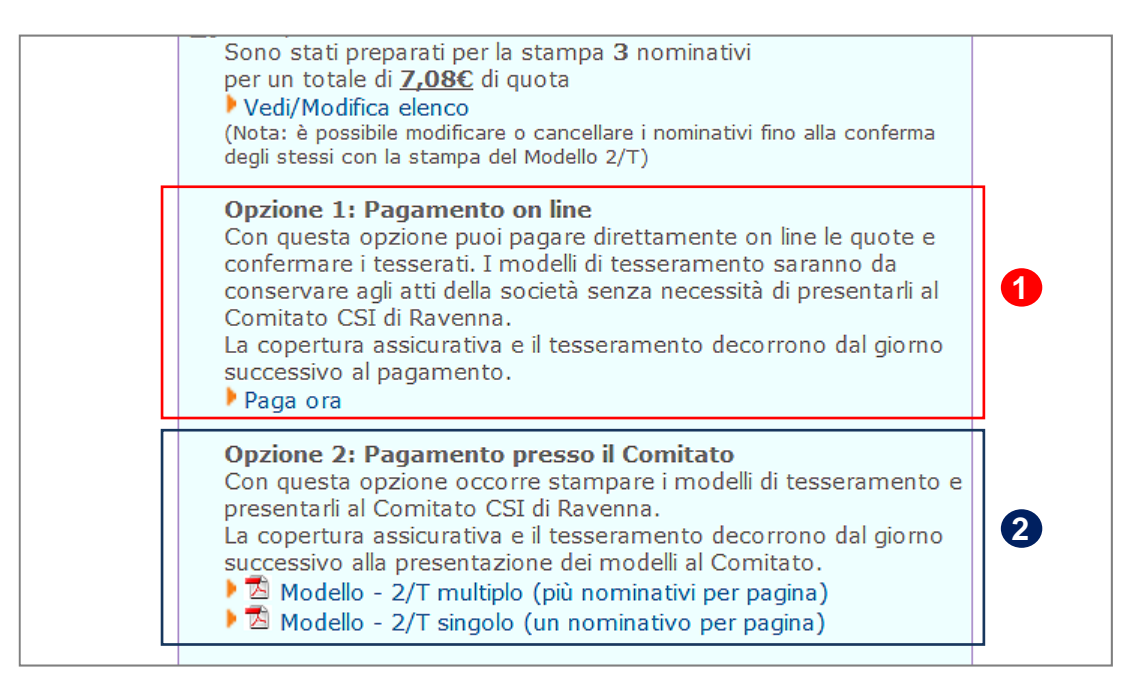

#### **Opzione 1: pagamento immediato**

che consiste nel saldo in tempo reale al Comitato di competenza delle quote dovute. In questo caso il controllo dei dati inseriti, la validazione e il rilascio della ricevuta di pagamento avvengono in tempo reale con la procedura online. Il tesserato verrà immediatamente inserito nel database in qualità di socio della Società sportiva; tuttavia la validità delle garanzie assicurative (base ed eventuali integrative) decorrono solo dalla mezzanotte, per cui il tesserato non potrà svolgere attività sportiva fino al giorno successivo. La Società sportiva è comunque tenuta a stampare il Mod. 2/T o 2/R, a farlo firmare al tesserato e a conservarlo per 5 anni (non va consegnato al Comitato), unitamente all'eventuale certificato medico. La stampa, firma e conservazione del Modello di tesseramento "protegge" la Società sportiva in caso di controlli da parte del CSI o da parte delle autorità competenti. Questa Opzione 1, è il vero e proprio "Tesseramento Online".

#### Opzione 2: stampa dei Modelli e consegna (e pagamento) al Comitato CSI

che consiste nella vecchia "Modulistica Online", cioè stampa, firma e consegna al CSI dei Mod. 2/T e 2/R; il Comitato controllerà i dati, apporrà la vidimazione e riscuoterà le relative quote. Il tesserato verrà inserito successivamente nel database e le garanzie assicurative (base ed eventuali

integrative) decorrono dal giorno dopo la data della vidimazione (non dalla data della compilazione on line!). In questo caso sarà il Comitato CSI a conservare il Modello cartaceo, riconsegnando alla Società una copia per ricevuta.

Vediamo i dettagli di entrambe le opzioni.

## **OPZIONE 1: PAGAMENTO E VALIDAZIONE ONLINE**

Una volta completato l'inserimento delle tessere, si può procedere al pagamento delle relative quote e alla loro validazione in tempo reale. Sulla schermata iniziale, cliccare sulla funzione "Paga ora". Apparirà una finestra di avviso:

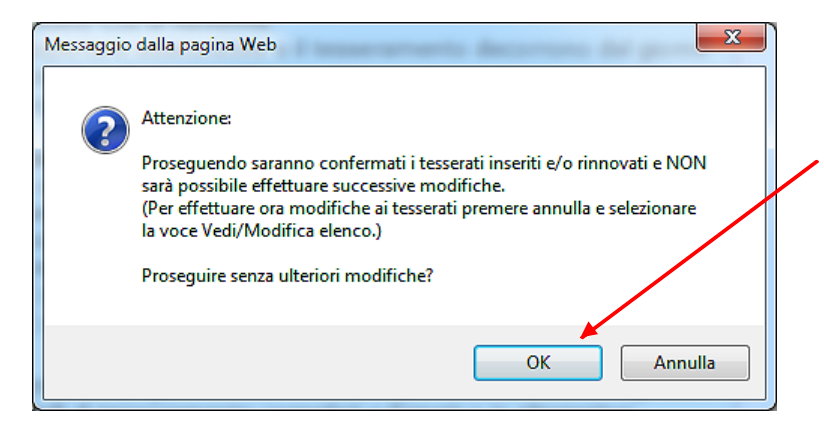

Cliccare su "OK" e proseguire; da questo momento non sarà più possibile modificare la lista e i dati dei tesserati. Apparirà una importante finestra riassuntiva, nella quale vengono elencate tutte le tessere che stanno per essere inviate, le relative quote ed i consensi al trattamento dei dati personali (vedi apposito paragrafo più avanti), nonché la funzione per acquistare, per uno o più di questi tesserati, una delle polizze assicurative integrative a quella base (vedi apposito paragrafo più avanti), e pagare immediatamente:

|                         |             | Con                | nitato C     | SI Rave               | enna (04)             | 300001)              |         |
|-------------------------|-------------|--------------------|--------------|-----------------------|-----------------------|----------------------|---------|
|                         |             | 200                |              | and the second second | and the second second |                      |         |
|                         |             |                    | Pag          | amento                | o on line             | E.                   |         |
| I. Sta                  | ampa il moi | dello di te:       | sserame      | nto da fa             | re firman             | e al tesserato e con | servare |
| igli a                  | tti:        |                    |              |                       |                       |                      |         |
| 73                      | Modello - 2 | /T singolo         | (un non      | ninativo              | per pagin             | a)                   | - 0     |
| 2                       | Modello - 2 | /T multiple        | o (più no    | minativi              | per pagin             | a)                   | •       |
| 2. Co                   | nferma la r | presa visio        | ne della     | privacy :             |                       |                      |         |
| Inclu                   | di Cognom   | e Nome             | Quota C      | Con                   | isenso priv           | acv                  |         |
|                         |             | de nacional de las |              | finalità A            | finalità B            | finalità C           |         |
| 4                       | Bagioni     | Caterina           | 6            | 2                     |                       |                      |         |
| $\overline{\mathbf{v}}$ | D'angelo    | Rosa               | 6            |                       |                       |                      | - 1     |
|                         | Fenati      | Alessia            | 8,5          | 2                     |                       |                      | _       |
| 1                       | Ferrari     | Marcello           | 2            | 1                     |                       |                      |         |
|                         |             |                    |              | 0.00<br>(2000)        |                       |                      |         |
|                         |             | Totale p           | agamen       | to: 22,5              | 5€                    |                      |         |
|                         |             | Il crediti         | o a scala    | re dispor             | nibile è di           | Euro 52,92           |         |
|                         |             |                    | Procedi al s | pagamento d           | al credito a so       | alaré                | •       |
|                         |             | -                  | 10102        |                       |                       | 10016                | _3      |
|                         |             |                    |              |                       |                       |                      |         |

A questo punto occorre (vedi immagine nella pagina precedente):

- 1) Selezionare per ciascun tesserato i consensi della Privacy da lui espressi
- 2) stampare i Mod. 2/T da far firmare ai tesserati
- 3) proseguire nel pagamento

L'utente viene reindirizzato sul sistema di pagamento UniCredit. Cliccare su "Avanti":

| 💋 Ur | <b>niCredit</b>  |                                                                | PagOnline                                |
|------|------------------|----------------------------------------------------------------|------------------------------------------|
|      |                  | Dati dell'ordine                                               |                                          |
|      | Numero d'ordine: | 04800001-12-13-T003-S0004-0-1110                               |                                          |
|      | Importo:         | 7,08                                                           |                                          |
|      | Moneta:          | EURO                                                           |                                          |
|      | A favore di:     | WWW.CSI-NET.IT                                                 |                                          |
|      |                  | Pagamenti disponibili                                          | VERIFIED<br>by VISA<br>learn more        |
|      |                  |                                                                | MasterCard.<br>SecureCode.<br>learn.more |
|      |                  |                                                                |                                          |
|      | Cliccare uno d   | ei pulsanti seguenti per abbandonare o proseguire il pagamento |                                          |
|      |                  | abbandona avanti >>                                            |                                          |
|      |                  |                                                                |                                          |

Viene indicato il pagamento con Carta di Credito e cliccare ancora su "Avanti":

| <b>UniCredit</b>                                                                     |                                                                                                    | PagOnline                                                                    |
|--------------------------------------------------------------------------------------|----------------------------------------------------------------------------------------------------|------------------------------------------------------------------------------|
| Numero d'ordine:<br>Importo:<br>Moneta:                                              | Dati dell'ordine<br>04800001-12-13-T003-S0004-0-1110<br>7,08<br>EURO                                                                                                    |                                                                              |
| A favore di:<br>Titolare della ca<br>Tipo carta<br>Numero della ca<br>Scadenza carta | WWW.CSI-NET.IT         Dati della carta di credito         Inta MARTINI ENRICO         VISA       V         I1234567812345679       CVV2       I23         O6 V       2014 V            | Verified<br>by VISA<br>learn more<br>MasterCard.<br>SecureCode<br>learn more |
| Il sistema bancario<br>Indichi nel c                                                 | o la informerà sull'esito delle operazioni di pagamento tramite l'invio di e-mail.<br>ampo seguente l'indirizzo email a cui desidera ricevere queste notifiche:<br>e.martini@miamail.it | /                                                                            |
| Per qualsiasi r                                                                      | richiesta di informazioni riguardanti l'ordine, contattate l'eservente:<br>WWW.CSI-NET.IT                                                                                               |                                                                              |
| Cliccare uno dei p                                                                   | ulsanti seguenti per abbandonare o proseguire il pagam                                                                                                    | ento                                                                         |

Compilare il form selezionando il proprio tipo di carta di credito e inserendo tutti i dati riportati su di essa.

In qualsiasi momento, in caso di ripensamento o di errore, si può cliccare su "Abbandona", e la procedura viene interrotta e annullata, riportando alla schermata iniziale e con l'elenco dei tesserati ancora modificabile.

Cliccando su "Avanti", viene infine eseguito il pagamento (senza addebito di commissioni bancarie) e si viene reindirizzati nuovamente sul Tesseramento Online; la procedura è così andata a buon

fine. All'indirizzo e-mail indicato, si riceverà una attestazione di pagamento da parte della banca UniCredit, mentre sulla pagina web del Tesseramento Online sarà possibile scaricare la ricevuta di pagamento in formato PDF:

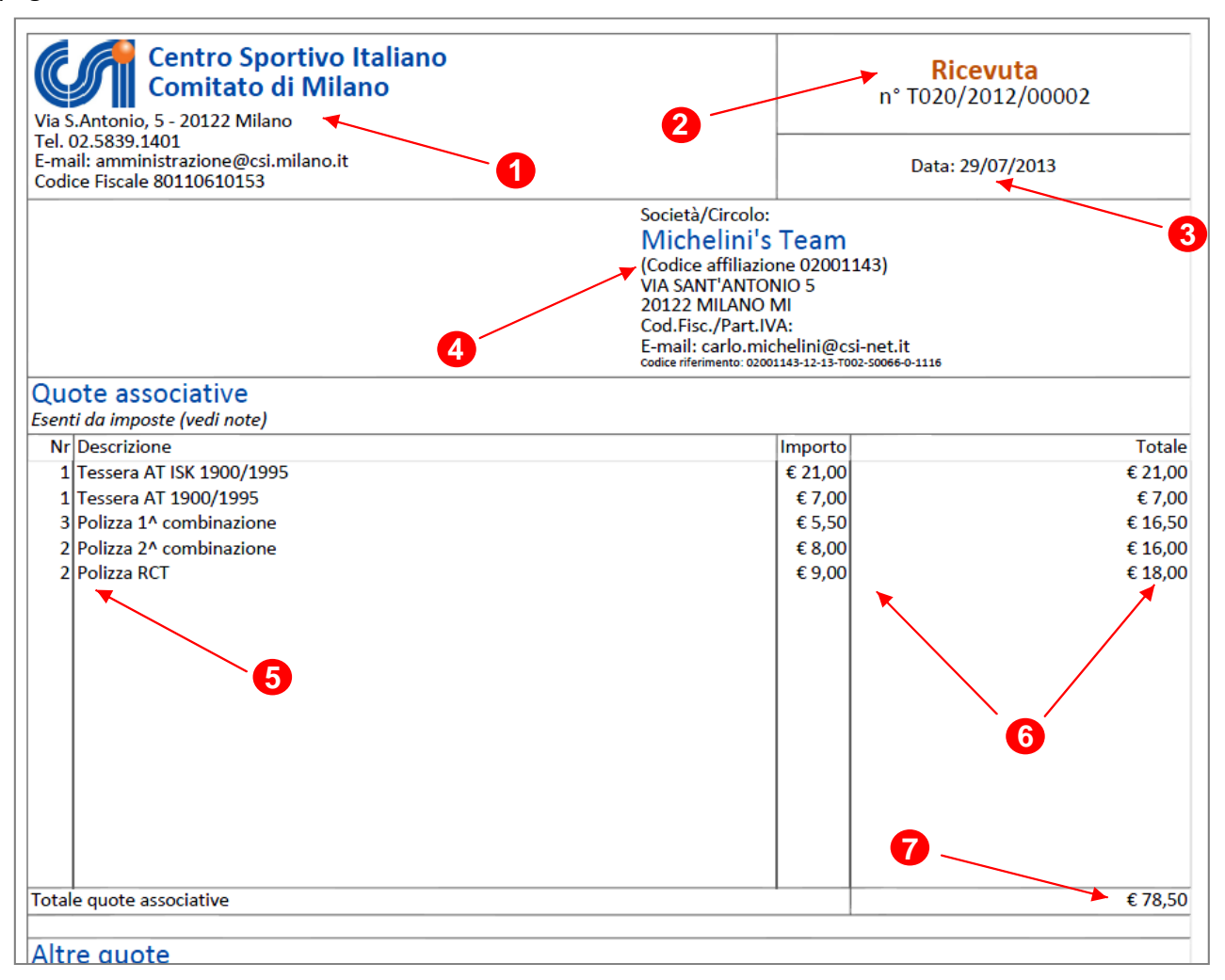

La ricevuta è composta di diverse parti:

1) Intestazione del Comitato territoriale di competenza

2) N° progressivo della ricevuta; se viene riportata la dicitura "Ricevuta" il documento costituisce la ricevuta fiscale vera e propria, è il documento definitivo che la società stamperà e conserverà nella propria contabilità; non riceverà altri documenti da parte del Comitato. Se invece viene riportata la dicitura "Nota di pagamento", esso è solo un documento provvisorio valido come promemoria; il Comitato rilascerà successivamente (se non lo ha già fatto) la ricevuta vera e propria. Il numero della ricevuta è composto da una lettera di controllo, il codice del Comitato (nell'esempio è "020", cioè Milano), l'anno ed il numero progressivo.

3) Data del pagamento

**4)** Intestazione della Società Sportiva: Ragione sociale, Codice affiliazione, sede sociale, Codice Fiscale, e-mail e Codice di riferimento, e cioè un numero che, in caso di necessità, può essere utile al Comitato per risalire ai dettagli della operazione

- 5) Tipologia di "acquisto" (quantità e descrizione del movimento)
- 6) Importo unitario e importo totale
- 7) Saldo totale

#### Uso del "credito a scalare"

Qualora il Comitato attivi tale funzione, se la Società sportiva versa una somma di denaro a titolo di "anticipo" dei tesseramenti online, al momento del pagamento tale somma verrà indicata a credito e potrà essere utilizzata "a scalare" per il saldo delle quote dovute. In tal caso le modalità di pagamento che compariranno come disponibili, saranno due anziché una:

|       |                    |              | Paga         | amento     | o on line         | 1)                       |
|-------|--------------------|--------------|--------------|------------|-------------------|--------------------------|
| . Sta | smpa il mo         | dello di tes | seramen      | ito da fa  | ire firmar        | e al tesserato e conserv |
| gi a  | tu:<br>Modello - 2 | /T sinnala   | lun nom      | inativo    | ner nanin         | al                       |
| -     | Modello - 2        | /T multiple  | (niù non     | minativi   | per pagin         | a)                       |
|       | HUUCIU - Z         | Cr mainpic   | Chin Hoi     | (The days  | bei bağlı         |                          |
| . Co  | oferma la p        | oresa visio  | ne della p   | nivacy :   |                   |                          |
| Inclu | di Cognom          | e Nome       | Juota C      | Con        | isenso priv       | асу                      |
|       |                    |              | 1            | inalità A  | finalità B        | finalità C               |
| 7     | Bagioni            | Caterina     | 6            | 2          | R                 | <b>V</b>                 |
| 2     | D'angelo           | Rosa         | 6            |            | 2                 |                          |
| 2     | Fenati             | Alessia      | 8,5          |            | $\mathbf{\Sigma}$ |                          |
| 2     | Ferrari            | Marcello     | 2            | P          | Ð                 |                          |
|       |                    | Tetale as    |              |            |                   |                          |
|       |                    | rotaie pa    | igament      | 10; ZZ,3   | i C               |                          |
|       |                    | Il credito   | a scalar     | re dispor  | nibile è di       | Euro 57,92               |
|       |                    |              | Procedi al p | egamento d | al credito a se   | calare                   |
|       |                    | 1.1          |              |            |                   |                          |
|       |                    |              |              |            |                   |                          |

Cliccando su "Procedi al pagamento dal credito e scalare", le quote dovute saranno detratte dall'anticipo versato, le tessere saranno immediatamente validate e inserite e sarà possibile stampare i Mod. 2/T prima di tornare al menù principale.

In caso di pagamento con Credito a Scalare, il Comitato avrà già provveduto a rilasciare idonea ricevuta; il sistema emetterà quindi solo una Nota di pagamento come promemoria (vedi sopra).

# In sintesi:

Le tessere pagate in tempo reale (con carta di credito o "a scalare" sono da considerarsi di fatto già inserite e vidimate. La Società sportiva **non deve portare i Modelli firmati presso il Comitato**, ma li deve conservare. Se la procedura è andata a buon fine, il tesseramento è regolare e valido.

Per le tessere pagate invece presso il Comitato, i Modelli firmati vanno consegnati al CSI e conservati da questo. Come già detto, il Comitato CSI ha piena libertà di applicare un eventuale "sovrapprezzo" alle tessere vidimate e pagate con questo metodo "tradizionale" e non online.

Quindi, le tessere pagate online, con uno dei due metodi previsti, sono <u>immediatamente valide e</u> <u>vidimate</u>. I Modelli 2/T, infatti riportano già il timbro (1) di vidimazione:

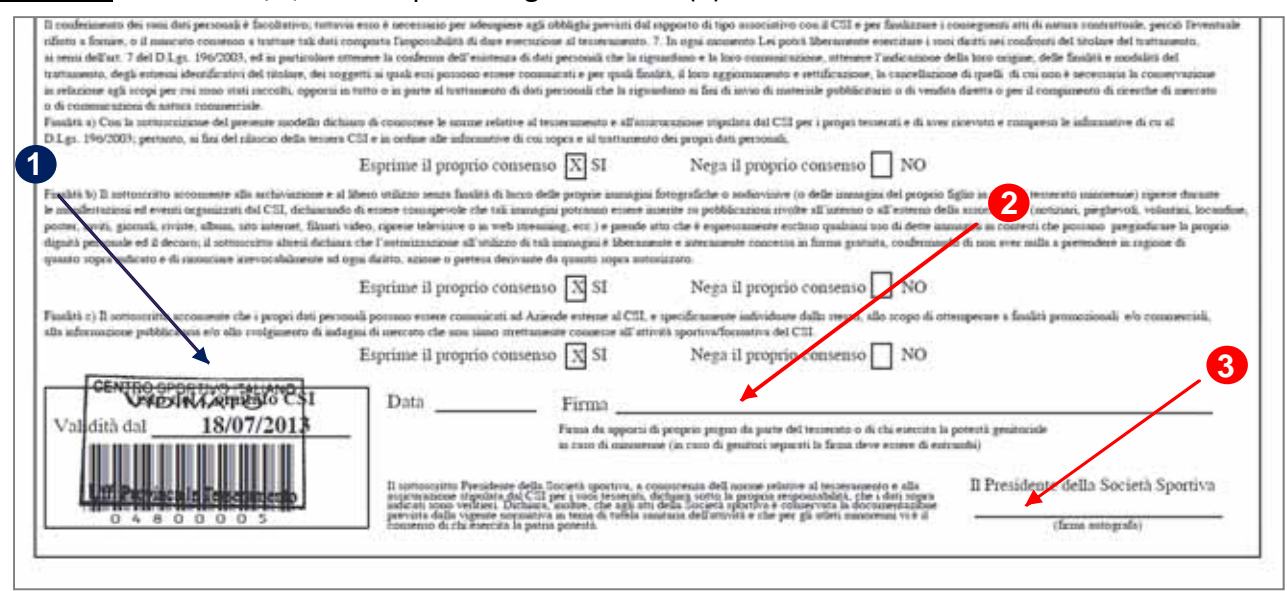

A questo punto è sufficiente far apporre le firme al tesserato (2) e al Presidente di Società (3) e conservare il Modello nell'archivio della Società sportiva unitamente all'eventuale certificato medico.

Non sono consentiti pagamenti "misti" tra i due metodi (carta e "a scalare"), ma solo con uno dei due. Il credito a scalare è utilizzabile solo se l'importo è sufficiente a coprire la quota dovuta.

## **OPZIONE 2: STAMPA DEI MODELLI, CONSEGNA E PAGAMENTO PRESSO IL CSI**

Una volta completato l'inserimento delle tessere, invece di procedere al pagamento delle relative quote e alla loro validazione in tempo reale, come visto sopra, si può procedere alla stampa dei Mod. 2/T o 2/R e, dopo la firma, alla loro consegna e pagamento presso il Comitato di competenza. Sulla schermata iniziale, invece di cliccare sulla funzione "Paga ora", si deve cliccare sulla Opzione 2, aprendo il file PDF dei Modelli di tesseramento compilati con i dati inseriti.

Se vi sono più tessere, tutte senza foto, si potrà scegliere anche la funzione "Modello – 2/T multiplo (fino a 14 nominativi per pagina)". Se la tessera è una sola, oppure nelle tessere sono contenute foto verrà stampato il "Modello 2/T singolo (1 nominativo per pagina)".

Apparirà la solita finestra di avviso:

| Messaggio | o dalla pagina Web                                                                                                    |
|-----------|----------------------------------------------------------------------------------------------------|
| 0         | Attenzione:<br>Proseguendo saranno confermati i tesserati inseriti e/o rinnovati e NON<br>sarà possibile effettuare successive modifiche.<br>(Per effettuare ora modifiche ai tesserati premere annulla e selezionare<br>la voce Vedi/Modifica elenco.)<br>Proseguire senza ulteriori modifiche? |
|           | OK Annulla                                                                                                    |

Cliccare su "OK" e proseguire; da questo momento non sarà più possibile modificare la lista e i dati dei tesserati.

#### Apparirà la seguente schermata:

|         |                           |                         | Ele                  | enco tess                                                                                                    | erati                              |  |
|---------|---------------------------|-------------------------|----------------------|----------------------------------------------------------------------------------------------------|------------------------------------|--|
| 1. Stam | pa il mode<br>dello - 2/1 | ello di te<br>E multipl | sserame<br>o (più no | nto da fare                                                                                                    | firmare ai tesserati:<br>r pagina) |  |
| 2 Canto |                           | nen ulela               | a della              | and the second                                                                                                    | in Fradminsky                      |  |
| Cognon  | ma la pro                 | esa visio               | senso priv           | vacy:                                                                                                    |                                    |  |
|         | fi                        | inalità A               | finalità B           | finalità C                                                                                                    |                                    |  |
| -       |                           |                         |                      | Later Control of Control of Contr |                                    |  |

Stampare il Mod. 2/T, cliccare sui Consensi alla privacy espressi dal tesserato e poi su "Conferma":

| Centro Sportivo Italiano<br>tesseramento <i>online</i>                                    |
|-------------------------------------------------------------------------------------------|
| Torna a menù                                                                              |
| Una copia dell'elenco dei nuovi nominativi è stata inviata al<br>Comitato CSI di Ravenna. |

Il tesseramento viene spedito al CSI, ma non ancora vidimato. Il Mod. 2/T, una volta stampato, va fatto firmare dal tesserato e consegnato al Comitato CSI di competenza, assieme alle relative quote per la definitiva vidimazione.

| NUOVO TESSERAM                                   | O<br>IENTO ANNO SI    | PORTIVO 2012/1   | 3             | · ·                      |
|--------------------------------------------------|-----------------------|------------------|---------------|--------------------------|
| Tessera n. 00000000<br>Soc: 01143 MICHELINTS TEA | Tipo testera: SO<br>M | Stampa           |               |                          |
| FERRICCU<br>Cognome                              |                       | RAFFAELA<br>Nome |               |                          |
| F 26/08/1951 BUDR<br>data di nascita luogo di    | <b>I'</b><br>nascita  |                  | via           | n.                       |
| cap comune                                       | pr                    | 7<br>tel         | SOS / / / / / | / / /<br>Sport praticati |
| Do riempire in caso di variazioni<br>locietà     | di dati:              |                  | via           | n. CAP                   |
| comune                                           | pr                    | tel /            | incarico      | sport / / /              |

# In sintesi:

Con questo metodo i dati sono solo spediti, ma le persone NON SONO TESSERATE finché non si porterà il Mod. 2/T al Comitato CSI per la vidimazione e il pagamento; questo metodo serve solo per abbreviare i tempi di lavorazione ed evitare errori di trascrizione da parte del Comitato CSI.

## IL CONSENSO DELLA "PRIVACY"

E' un obbligo di legge che tutela sia l'utente, sia chi conserva ed elabora i suoi dati anagrafici; è pertanto, anche questo, un gesto non puramente burocratico, ma di assoluta importanza per tutti al fine di essere a posto con tutte le normative di legge.

Come si vede dalla schermata qui sotto, i consensi relativi al trattamento dei dati personali, sulla base del D.Lgs. 196/2003 e successive modificazioni, sono di <u>tre tipi di finalità</u>, contraddistinti dalle prime tre lettere dell'alfabeto.

| Riepilogo quote<br>Conferma la presa visione della privacy e le eventuali polizze assicurative integr<br>Cognome Nome Quota C Censenso privacy Polizza integrativa aggiuntiva | rathe |
|----------------------------------------------------------------------------------------------------|-------|
| Cognome Nome Quota C Consenso privacy Peter eventualin poinzze assicut active integrit                                                                                        |       |
|                                                                                                    | aure. |
| finalità A finalità B finalità C                                                                                                    |       |
| Ferroni Debora 13 🗹 🗹                                                                                                    | Y     |
| Prussiano Klomena 11 🗹 🗹 🗹                                                                                                    | ~     |
| Sabbadini Alberto 13 🗹 🗹                                                                                                    | V     |
| Totale quote: 37 C<br>Il credito a scalare disponibile è di Euro 88,50<br>Procedi al paramento del credito a scalare                                                          |       |

a) finalità A: è il consenso di "base" per poter raccogliere i dati anagrafici e poterli archiviare, nonché trasmettere alla compagnia assicuratrice; esso è un consenso <u>obbligatorio</u> e senza di esso la persona non può essere tesserata. Non è quindi una scelta opzionabile: se ci si tessera al CSI questo consenso non può essere negato. Se il tesserato intende negare il consenso alla finalità A, la sua tessera non deve essere inoltrata e va necessariamente cancellata dal sistema prima dell'invio delle altre.

**b)** finalità B: è il consenso all'<u>utilizzo di immagini</u>, vale a dire, a titolo di esempio, il caricamento e la stampa sulla tessera della foto, le eventuali foto e i video delle gare sportive, le foto di gruppo o della squadra, la loro riproduzione su album, sito internet, pubblicazioni, social network, volantini ecc. E' un consenso <u>facoltativo</u> e può essere opzionabile o meno; tuttavia esso è **importante** perché senza di esso non si potrebbero pubblicare sul web o su carta le foto delle partite o delle squadre. Pertanto si invitano le Società a spiegare bene ai loro tesserati questa finalità; in caso di diniego, pertanto, non potranno raccogliere, conservare e utilizzare immagini dove è riprodotto il tesserato.

<u>c) finalità C:</u> utilizzo dei dati personali a <u>fini commerciali</u>, a seguito, ad esempio, di accordi di sponsorizzazione con aziende che potrebbero effettuare l'invio di materiale pubblicitario o indagini di mercato. E' un consenso <u>facoltativo</u> e può essere opzionabile o meno; tuttavia, nel dubbio, ricordiamo che esso è spesso importante poter ottenere sponsorizzazioni ed accordi di natura commerciale a vantaggio della Società sportiva.

Se il tesserato non concede il consenso a una o a entrambe le finalità facoltative, esse vanno deselezionate. Il testo esatto della dichiarazione è scaricabile dal link "Consenso privacy".

ATTENZIONE: la raccolta del consenso della privacy è fondamentale a proteggere sia la propria Società sportiva che tutto il CSI.

## LE POLIZZE ASSICURATIVE INTEGRATIVE

In aggiunta alla polizza assicurativa di "base", è possibile sottoscrivere polizze integrative facoltative che migliorano la copertura da rischi. La sottoscrizione di queste polizze può avvenire <u>esclusivamente</u> con la piattaforma online ed il relativo pagamento con carta di credito o "conto a scalare"; non è ammesso il pagamento presso il Comitato Csi di competenza. Le polizze sono nominali, vale a dire che si possono aggiungere anche solo ad alcuni tesserati, scegliendo per ciascuno di essi la copertura più idonea; la polizza integrativa può essere sottoscritta all'atto dell'inserimento o del rinnovo direttamente dalla solita pagina di riepilogo e prima di effettuare il pagamento.

E' possibile infatti selezionare per qualcuno, o per tutti i tesserati dell'elenco, l'aggiunta di una polizza integrativa, scegliendone una tra quelle proposte. Il relativo costo viene sommato al totale da pagare.

Per vedere un riassunto delle garanzie di ciascuno profilo di polizza integrativa, si può cliccare il link in alto "Polizze integrative aggiuntive" e aprire un file che le illustra sinteticamente.

E' anche possibile aggiungere una polizza integrativa ad un nominativo già inserito durante il corso dell'anno sportivo, dalla voce di menu "Altre funzioni".

A questo punto, se il credito a scalare è sufficiente a coprire le quote da pagare, è possibile fare immediatamente il saldo cliccando su "Procedi al pagamento dal credito a scalare"; se il credito residuo è insufficiente, cliccare su "Procedi al pagamento con carta di credito" e si è indirizzati sul sistema sicuro di UniCredit, dove si potranno inserire i dati di pagamento ed effettuare, senza commissioni bancarie, la transazione.

# LE POLIZZE ASSICURATIVE INTEGRATIVE

Le polizze integrative, come dice il loro nome, sono appunto "aggiuntive" alle garanzie di base che sono offerte con il costo della normale tessera AT o NA. Le garanzie indicate (rimborsi, massimali, RCT ecc.) si sommano perciò in aggiunta alle prime, per comporre così una polizza più corposa "su misura" per ogni singolo tesserato. Se la polizza base è obbligatoria, quelle integrative sono facoltative ancorché raccomandate per meglio proteggere i tesserati della propria Società sportiva.

Le polizze sono di 2 tipologie:

- due riservate ai soli Atleti, a maggior copertura dei rischi sanitari, da scegliere tra due formule diversamente personalizzate, una alternativa all'altra;

- una dedicata a tutti i tesserati (atleti, non atleti e dirigenti), a maggior copertura dei rischi derivanti dalla Responsabilità Civile verso Terzi che può essere sottoscritta da qualunque tesserato congiuntamente o disgiuntamente da quelle precedenti.

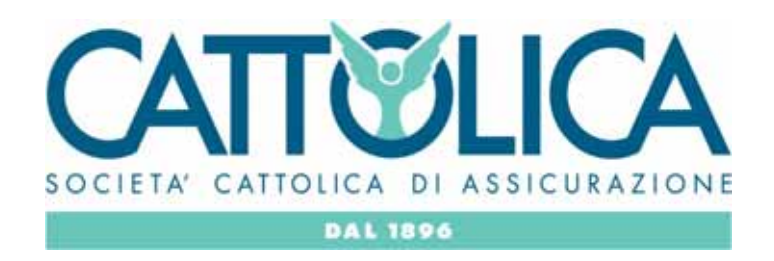

# **ALTRE FUNZIONI**

Nella schermata principale, come ultimo box, appare quello delle "Altre funzioni". Oltre a link e diciture eventualmente personalizzati dal Comitato CSI di appartenenza, appaiono alcune funzioni principali: il riepilogo dei Mod. 2/T già inviati, la visualizzazione dell'elenco dei tesserati che permette la stampa della "Lista certificata", l'archivio dei documenti della Società, la stampa delle distinte di gioco, la aggiunta di polizze assicurative integrative a tesserati già a suo tempo inseriti, nonché un riepilogo dei movimenti (accrediti e addebiti) sul "conto a scalare". La attivazione di alcune di queste funzioni è a discrezione del Comitato territoriale di competenza.

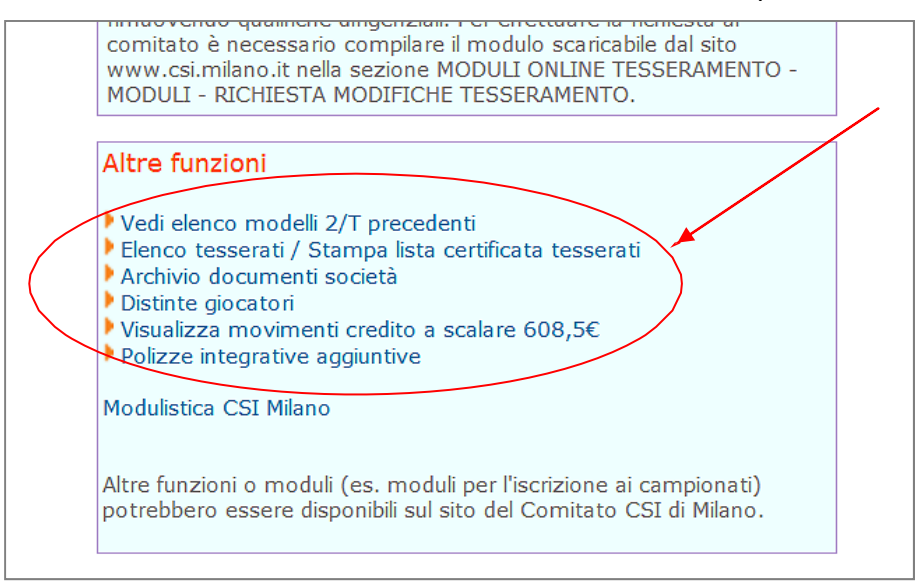

# **ELENCO MODELLI 2/T PRECEDENTI**

Cliccando su questa funzione, apparirà la seguente schermata:

|                                      | C                                                              | Cent<br>tess                                                               | ro Sportivo<br>eramento                                                                    | onlin                                                         | 0                                                                                      |                                         |
|--------------------------------------|----------------------------------------------------------------|----------------------------------------------------------------------------|--------------------------------------------------------------------------------------------|---------------------------------------------------------------|----------------------------------------------------------------------------------------|-----------------------------------------|
| Facendo click sul<br>La stampa del m | e voci corrispo<br>pagina) o sing<br>iodello multipl<br>contra | ndenti è possibi<br>ola (1 tesserat<br>o è possibile s<br>trio è possibile | le salvare nuovamer<br>o per pagina) dei mo<br>solo se non sono st<br>e utilizzare unicame | nte il report<br>odelli preced<br>cate caricat<br>ente il mod | in modalità multipla (j<br>entemente generati,<br>e foto per nessun t<br>ello singolo. | più nominativi per<br>esserato, in caso |
| Modello del                          | Spedizione                                                     | Rigenera                                                                   | Rigenera                                                                                   | Tessere                                                       |                                                                                        |                                         |
| 22/07/13 16.52                       | 00004                                                          | 2/T multiplo                                                               | 2/T singolo (1 p)                                                                          | 1                                                             | AMADEI NICOLA                                                                          |                                         |
| 18/07/13 22.47                       | 00003                                                          | 2/T multiplo                                                               | 2/T singolo (1 p)                                                                          | 1                                                             | CASADEI VANNA                                                                          | Pagamento on line                       |
| 15/07/13 23.47                       | 00002                                                          | 2/T multiplo                                                               | 2/T singolo (1 p)                                                                          | 1                                                             | TASSINARI SABRINA                                                                      |                                         |
| 15/07/13 20.25                       | 00001                                                          | 2/T multiplo                                                               | 2/T singolo (1 p)                                                                          | 1                                                             | LAMI ANDREA                                                                            | Pagamento on line                       |
|                                      |                                                                |                                                                            | toma a menà                                                                                | 1                                                             |                                                                                        |                                         |

che riepiloga tutte le spedizioni e consente la ristampa dei Modelli 2/T generati con il Tesseramento Online nell'anno sportivo in corso. Sono evidenziate a destra le spedizioni fatte con pagamento online (con carta o "a scalare").

## **ELENCO TESSERATI E STAMPA DELLA LISTA CERTIFICATA**

Cliccando su questa funzione, apparirà invece la seguente schermata:

| lichelini's Team (02                                                                                                    | tesserame<br>001143)                                                                                        | ento online                                                                                                 | 2                                                 |
|----------------------------------------------------------------------------------------------------|----------------------------------------------------------------------------------------------------|----------------------------------------------------------------------------------------------------|---------------------------------------------------|
| Elenco e stampe t                                                                                                    | esserati                                                                                                    |                                                                                                    |                                                   |
| corrente anno sportiv<br>Attenzione: I nuovi I                                                                                                    | o 2013/14 o nell'ani<br>tesserati sono dispor                                                               | no sportivo precedent<br>nibili in questa scherma                                                           | e.<br>Ita solo dopo                               |
| "invio degli stessi da p<br>Pertanto dall'atto dell<br>Comitato, potrebbero<br>on line.                                                                                       | parte del Comitato di<br>a presentazione dei r<br>o passare diversi gior                                    | i Milano alla Presidenzi<br>modelli di tesserament<br>ni prima dell'aggiornar                               | n vazionale.<br>to presso il<br>nento dell'elenco |
| 'invio degli stessi da p<br>Pertanto dall'atto dell<br>Comitato, potrebbero<br>on line.<br>Filtra i nominativi<br>Anno sportivo<br>[2013/14 ♥]                                | parte del Comitato di<br>a presentazione dei r<br>passare diversi gior<br>per:<br>Tipo tessera:<br>[tutti]  | Miano alla Presidenzi<br>nodelli di tesserament<br>ni prima dell'aggiornar<br>Sesso                         | (tutti) V                                         |
| invio degli stessi da p<br>Pertanto dall'atto dell<br>Comitato, potrebbero<br>on line.<br>Filtra i nominativi<br>Anno sportivo<br>2013/14<br>Attività sportiva                | parte del Comitato di<br>a presentazione dei ri<br>passare diversi gior<br>per:<br>Tipo tessera:<br>[tutti] | Milano alla Presidenz;<br>modelli di tesserament<br>ni prima dell'aggiornar<br>Sesso<br>Sesso               | [tutti] v<br>mome [tutti] v                       |
| 'invio degli stessi da p<br>Pertanto dall'atto dell<br>Comitato, potrebbero<br>on line.<br>Filtra i nominativi<br>Anno sportivo<br>2013/14 ✓<br>Attività sportiva<br>Nati dal | parte del Comitato di<br>a presentazione dei r<br>passare diversi gior<br>per:<br>Tipo tessera:<br>[tutti]  | Miano alla Presidenz;<br>nodelli di tesserament<br>ni prima dell'aggiornar<br>Sesso<br>V Iniziale cog<br>al | [tutti] v<br>gnome [tutti] v                      |

che consente la estrazione dei tesserati già inseriti (con una procedura simile a quella del rinnovo dall'anno precedente, già vista più sopra), permettendone anche la "filtrazione" in base al tipo di tessera, al sesso, alla attività sportiva praticata, alla iniziale del cognome o dalla data di nascita. Sono consultabili gli ultimi 3 anni sportivi.

Un volta selezionati i criteri di estrazione, cliccare su "Conferma" e apparirà la seguente schermata:

|                                                                    |                                                                      |                                                                                          |                                                             | G                                                                           | Centro Spo<br>tesseram                                                                                        | ento onli                                                                                         | ano<br>ine                                                      |                                       |                       |                            |                                 |
|--------------------------------------------------------------------|----------------------------------------------------------------------|------------------------------------------------------------------------------------------|-------------------------------------------------------------|-----------------------------------------------------------------------------|----------------------------------------------------------------------------------------------------|---------------------------------------------------------------------------------------------------|-----------------------------------------------------------------|---------------------------------------|-----------------------|----------------------------|---------------------------------|
|                                                                    |                                                                      |                                                                                          |                                                             |                                                                             | Michelini's Tea                                                                                               | am (02001143)                                                                                     |                                                                 |                                       |                       |                            |                                 |
|                                                                    |                                                                      |                                                                                          |                                                             | Ele                                                                         | nco Tesserati an                                                                                              | no sportivo 201                                                                                   | 3/14                                                            |                                       |                       |                            |                                 |
| er effettua<br>serimento<br>er stampa<br>er la stan<br>leve verifi | re modific<br>o del Comit<br>re copia di<br>npa carta<br>icare la co | he o variazioni<br>ato, pertanto a<br>elle tessere occ<br>cea delle tess<br>rrispondenza | ai nomin<br>Ilcuni nor<br>orre sele<br>ere con<br>tra la fo | ativi già tes<br>minativi già<br>izionare i n<br>foto è nec<br>oto ed il do | serati occorre fare<br>tesserati potrebber<br>ominativi desiderati<br>essario attendere<br>cumento inseriti o | richiesta direttame<br>o non essere pres-<br>e fare click sul tast<br>48 ore lavorativ<br>n-line. | nte al Comiti<br>inti in eleno.<br>o "Stampa ti<br>e dalla data | sto di Milar<br>essere",<br>di tesser | no. I dati<br>ramento | sono aggi<br>; l'ufficio t | omati all'ultimo<br>esseramento |
| Selectory                                                          | a tutti                                                              |                                                                                          |                                                             |                                                                             |                                                                                                    |                                                                                                   |                                                                 |                                       |                       |                            |                                 |
| lessera                                                            | Cognome                                                              | Nome                                                                                     | Attività                                                    | Qualifiche                                                                  | Indirizzo                                                                                                    | Comune                                                                                            | Telefono                                                        | Nato il                               | Nato a                | Rilascio                   | Foto                            |
| 02000004                                                           | Pagani                                                               | Sara                                                                                     |                                                             | DSO                                                                         | via Pulcinella 12                                                                                             | 21047 Saronno (VA)                                                                                | 341 125463                                                      | 04/06/198                             | 5 Saronno             | 05/07/2013                 | Inserisci Modific               |
| 02000026                                                           | 5 Peltas                                                             | Alessandro                                                                               | PV0/CA7                                                     | 0 10                                                                        | Via Ucci 15                                                                                                   | 20100 Milano (MI)                                                                                 |                                                                 | 02/12/197                             | 1 Roma                | 15/07/2013                 | Inserisci Modific               |
| 02001397                                                           | 7 Piri                                                               | Fabio Francesco                                                                          | ka i                                                        | 565                                                                         | via Battisti 3                                                                                                | 20016 Pero (MI)                                                                                   | 0339 5643562                                                    | 07/10/197                             | 9 Milano              | 31/07/2013                 | Inserisci Modific               |
| 02001179                                                           | Piniq                                                                | Fabi                                                                                     | ATL                                                         | 10                                                                          | Via Milano 22                                                                                                 | 20122 Milano (MI)                                                                                 |                                                                 | 01/01/198                             | 5 Milano              | 30/07/2013                 | Inserisci Modific               |
| 02000099                                                           | Pipop                                                                | Carlone                                                                                  | AM                                                          | DSO                                                                         | Via Giunti 56                                                                                                 | 20132 Milano (MI)                                                                                 |                                                                 | 04/12/195                             | 6 Saronno             | 15/07/2013                 | Inserisci Modific               |
| 02000003                                                           | I Piro'                                                              | Giuseppe James                                                                           | PCA/PVO                                                     | ř.                                                                          |                                                                                                    |                                                                                                   |                                                                 | 05/08/200                             | 0 Milano              | 04/07/2013                 | Inserisci Modific               |
| 02001180                                                           | Pretti                                                               | Stefano                                                                                  |                                                             | DSO                                                                         | 32233232 12                                                                                                   | 39100 Bolzano (8Z)                                                                                |                                                                 | 19/07/197                             | 7 Napoli              | 30/07/2013                 | Inserisci Modific               |
| 02000319                                                           | Prova                                                                | Prova                                                                                    | KAR                                                         | 1                                                                           | Via le Mani dal Naso 1                                                                                        | 15253 Carpi (MO)                                                                                  |                                                                 | 12/12/197                             | 0 Milano              | 17/07/2013                 | Inserisci Modific               |
| 02000100                                                           | Prova 1                                                              | Prova 1                                                                                  | CA7/PVO                                                     | i 👘                                                                         | Asdasdasdas                                                                                                   | 20100 Milano (MI)                                                                                 | 02                                                              | 04/05/198                             | 6 Luino               | 15/07/2013                 | Inserisci Modific               |
| 02000027                                                           | Provanti                                                             | Saverio                                                                                  | CA7/PVO                                                     | 6 8                                                                         | via Chioppi 12                                                                                                | 45011 Adria (RO)                                                                                  | 02                                                              | 04/05/198                             | 6 Luino               | 15/07/2013                 | Inserisci Modific               |
|                                                                    |                                                                      |                                                                                          |                                                             | Stampa List                                                                 | a certificata                                                                                                 | Stampa tessere                                                                                    | 1 Torna in Thema                                                | ii -                                  |                       |                            |                                 |

Sarà ora possibile effettuare alcune operazioni:

1) <u>caricamento delle foto</u>, cliccando su "Inserisci" in fondo a destra di ogni singolo nominativo nelle tessere dove non erano già state caricate al momento dell'inserimento. In tal caso la fotografia sarà inviata al Comitato CSI di competenza che la scaricherà dal server e la abbinerà alla tessera; la foto caricata in questo secondo momento, resterà conservata in archivio per eventuali successive ristampe (o rinnovo negli anni successivi) della tessera che, pertanto, verrà prodotta già con l'immagine. Apparirà il classico form:

| ( | Caricare foto * <mark>Si</mark>                                                                                                    | ~                                                                                                    |                                                                    |                                                                    |
|---|----------------------------------------------------------------------------------------------------|----------------------------------------------------------------------------------------------------|--------------------------------------------------------------------|--------------------------------------------------------------------|
|   | Tipo <mark>d</mark> ocumento                                                                                                    | [selezionare]                                                                                                    | Rilasciato da                                                      | [selezionare]                                                      |
|   | Nº documento                                                                                                    |                                                                                                    | Data scadenza                                                      | 15/12/2016                                                         |
|   | Fare click su "Carica                                                                                                    | foto" e quindi su "Carica doo                                                                                                    | cumento" per inoltra                                               | are i due file foto e                                              |
|   | Sono accetatti unicam<br>La foto DEVE:<br>- INQUADRARE IN PRIM<br>- ESSERE A FUOCO E I<br>- RIPRENDERE LA PERS<br>- RIPRENDERE LA PERS<br>- ESSERE SU FONDO C<br>- ESSERE A COLORI<br>- MOSTRARE SOLAMEN | iente file immagine (esempio jp<br>10 PIANO IL VISO<br>NITIDA<br>ONA CON GLI OCCHI APERTI E<br>ONA FRONTALMENTE MOSTRAI<br>HIARO E A TINTA UNITA<br>NTE LA PERSONA RITRATTA | g/gif/bmp, NON file Do<br>NON COPERTI DAI CA<br>NDO CHIARAMENTE EI | DC o PDF).<br>NPELLI O OCCHIALI DA SOLE<br>NTRAMBI I LATI DEL VISO |
| < |                                                                                                    | Carica foto Camera                                                                                                    |                                                                    | Carica documento Camera                                            |

dove saranno visualizzati i dati riepilogativi del tesserato (stavolta non più modificabili, in quanto la tessera è già stata inserita) ma saranno attivi (per quei Comitati CSI dove questa funzione è stata abilitata) i pulsanti di caricamento della foto ed eventualmente del documento di riconoscimento.

2) <u>stampa della lista certificata dei tesserati</u>, ripetendo la procedura di cui sopra, e che si ottiene "biffando" le caselle di selezione dei singoli atleti che si vuole estrarre e cliccando poi su "Stampa":

|                                                                                                    |                                                                                         |                                                                       | <b>M</b>                                                                    | Centro Spo<br>tesseram                                                                                              | ortivo Itali<br>iento <i>onl</i>                                                                     | ine                                                               |                                     |                       |                         |                                   |
|----------------------------------------------------------------------------------------------------|-----------------------------------------------------------------------------------------|-----------------------------------------------------------------------|-----------------------------------------------------------------------------|----------------------------------------------------------------------------------------------------|----------------------------------------------------------------------------------------------------|-------------------------------------------------------------------|-------------------------------------|-----------------------|-------------------------|-----------------------------------|
|                                                                                                    |                                                                                         |                                                                       |                                                                             | Michelini's Te                                                                                                    | am (02001143)                                                                                        |                                                                   |                                     |                       |                         |                                   |
|                                                                                                    |                                                                                         |                                                                       | Ele                                                                         | enco Tesserati ar                                                                                                   | nno sportivo 20:                                                                                     | 13/14                                                             |                                     |                       |                         |                                   |
| Per effettuare modifi<br>inserimento del Com<br>Per stampare copia o<br>Per la stampa cart<br>deve verificare la c | che o variazio<br>itato, pertanto<br>delle tessere o<br>acea delle tes<br>corrispondena | ni ai nomii<br>o alcuni no<br>iccorre sel<br>ssere con<br>ra tra la f | nativi già te<br>minativi già<br>lezionare i<br>la foto è ne<br>oto ed il d | esserati occorre fare<br>à tesserati potrebbe<br>nominativi desiderati<br>cessario attenderi<br>ocumento inseriti ( | richiesta direttama<br>ro non essere pres<br>le fare click sul tas<br>e 48 ore lavorativ<br>on-line. | ente al Comiti<br>enti in eleno,<br>to "Stampa t<br>ve dalla data | ato di Mila<br>essere".<br>di tesse | no. I dati<br>ramento | sono agg<br>; l'ufficio | iomati all'ultimo<br>tesseramento |
| Selezione tutti                                                                                                    |                                                                                         |                                                                       |                                                                             |                                                                                                    |                                                                                                    |                                                                   |                                     |                       |                         |                                   |
| Tessera Cognom                                                                                                    | e Nome                                                                                  | Attività                                                              | Qualifiche                                                                  | Indirizzo                                                                                                    | Comune                                                                                               | Telefono                                                          | Nato il                             | Nato a                | Rilascio                | Foto                              |
| 12 02000004 Pagani                                                                                                 | Sara                                                                                    |                                                                       | DSO                                                                         | Via Pulcinella 12                                                                                                   | 21047 Saronno (VA)                                                                                   | 341 125463                                                        | 04/06/198                           | S Saronno             | 05/07/201               | 3 Enserisci Modific               |
| 2 02000026 Pellas                                                                                                  | Alessandro                                                                              | PVO/CA                                                                | 7                                                                           | Via Ucci 15                                                                                                    | 20100 Milano (MI)                                                                                    |                                                                   | 02/12/197                           | 1 Roma                | 15/07/201               | 3 Inserisci Modifie               |
| 02001397 Pini                                                                                                    | Fabio Frances                                                                           | .co                                                                   | SGS                                                                         | Via Battisti 3                                                                                                    | 20016 Pero (MI)                                                                                      | 0339 5643562                                                      | 07/10/197                           | 9 Milano              | 31/07/201               | 3 Insensci Modifie                |
| 🗆 02001179 Piniq                                                                                                   | Fabi                                                                                    | ATL                                                                   |                                                                             | Via Milano 22                                                                                                    | 20122 Milano (MI)                                                                                    |                                                                   | 01/01/198                           | S Milano              | 30/07/201               | 3 Insensci Modifie                |
| 02000099 Pipop                                                                                                    | Carlone                                                                                 | AM                                                                    | DSO                                                                         | Via Giunti 56                                                                                                    | 20132 Milano (MI)                                                                                    |                                                                   | 04/12/195                           | 6 Saronno             | 15/07/201               | 3 Inserisci Modifi                |
| 🗹 02000003 Piro'                                                                                                   | Giuseppe Jame                                                                           | es PCA/PVC                                                            | D. (                                                                        |                                                                                                    |                                                                                                    |                                                                   | 05/08/200                           | 0 Milano              | 04/07/201               | 3 Inserisci Modifi                |
| 🗆 02001180 Pretti                                                                                                  | Stefano                                                                                 | <b>N</b>                                                              | DSO                                                                         | 32233232 12                                                                                                    | 39100 Bolzano (BZ)                                                                                   |                                                                   | 19/07/197                           | 7 Napoli              | 30/07/201               | 3 Inserisci Modific               |
| C 02000319 Prova                                                                                                   | Prova                                                                                   | RAR                                                                   |                                                                             | Via le Mani dal Naso 1                                                                                              | 15253 Carpi (MO)                                                                                     |                                                                   | 12/12/197                           | 0 Milano              | 17/07/201               | 3 Inserisci Modific               |
| ET an anna an Brown B                                                                                              | Prova 1                                                                                 | CANPVO                                                                | D)                                                                          | Asdasdasdas                                                                                                    | 20100 Milano (MI)                                                                                    | 02                                                                | 04/05/198                           | 6 Luno                | 15/07/201               | 3 Inserisci Modific               |
| 010000100 blocks 1                                                                                                 |                                                                                         | 0.0.70000                                                             | 0                                                                           | Via Chioppi 12                                                                                                    | 45011 Adria (RO)                                                                                     | 02                                                                | 04/05/198                           | 6 Luino               | 15/07/201               | 3 Inserisci Modific               |
| 20000100 Prova 1                                                                                                   | Saverio                                                                                 | CAMPE                                                                 |                                                                             | 00000000000000                                                                                                    |                                                                                                    |                                                                   |                                     |                       |                         |                                   |

Verrà messo in download un file PDF, che è la vera e propria "Lista certificata dei tesserati":

| U                                                              | Comitato CSI di Milano(020)                                              |                                                                            |                                                  |                                                                           |                                                                                        |                                                                                  |                                 |  |
|----------------------------------------------------------------|--------------------------------------------------------------------------|----------------------------------------------------------------------------|--------------------------------------------------|---------------------------------------------------------------------------|----------------------------------------------------------------------------------------|----------------------------------------------------------------------------------|---------------------------------|--|
|                                                                |                                                                          | LISTA (                                                                    | CERTIFIC                                         | CATA DI TESS                                                              | ERAMENTO 2                                                                             | 013/2014                                                                         |                                 |  |
| Società spo                                                    | ortiva: Michelini's                                                      | <b>Team (</b> 01143)                                                       |                                                  |                                                                           |                                                                                        |                                                                                  |                                 |  |
| Denominaz                                                      | ione della squad                                                         | ra:                                                                        |                                                  |                                                                           |                                                                                        |                                                                                  |                                 |  |
| (indicare solo se ti                                           | attasi di diversa denominaz                                              | ione rispetto a quella utilizzata per k                                    | a Società sportiva)                              |                                                                           |                                                                                        |                                                                                  |                                 |  |
| Campionat<br>(indicare la discipl                              | o/torneo di:<br>ina sportiva, la categoria e l                           | 'eventuale denominazione del Camp                                          | ionato o torneo)                                 |                                                                           | _                                                                                      |                                                                                  |                                 |  |
| Cognome                                                        | Nome                                                                     | Luogo e data di nascita                                                    | Tessera                                          | Codici delle discipline<br>sportive praticate                             |                                                                                        | Firma per esteso e leggibile<br>dell'atleta o degli atleti<br>ammessi subjudice* |                                 |  |
| PAGANI                                                         | SARA                                                                     | SARONNO 04/06/1985                                                         | SO-02000004                                      |                                                                           |                                                                                        | N                                                                                |                                 |  |
| PELLAS                                                         | ALESSANDRO                                                               | ROMA 02/12/1971                                                            | AT-02000026                                      | PVO CA7                                                                   |                                                                                        | N                                                                                |                                 |  |
| PIRO'                                                          | GIUSEPPE JAMES                                                           | MILANO 05/08/2000                                                          | AT-02000003                                      | PCA PVO                                                                   |                                                                                        | N                                                                                |                                 |  |
| PROVANTI                                                       | SAVERIO                                                                  | LUINO 04/05/1986                                                           | AT-02000027                                      | CA7 PVO                                                                   |                                                                                        | ×                                                                                |                                 |  |
| "L'atleta/gli atleti                                           | ammessi subjudice sono co                                                | nsapevoli delle sanzioni penali, nel c                                     | aso di dichiarazion                              | i mendaci, di formazione o uso di :                                       | utti falsi, richiamate dall'art. 76 del                                                | D.P.R. 28/12/2000 n.445 in materia di Docu                                       | ,<br>mentazione Amministrativa. |  |
|                                                                |                                                                          |                                                                            |                                                  |                                                                           |                                                                                        |                                                                                  |                                 |  |
| Il sottoscrit<br>dichiara che<br>Il sottoscrit<br>materia di I | to<br>e l'atleta/gli atleti s<br>to è consapevole d<br>Documentazione Ar | opra elencato/i sono in p<br>elle sanzioni penali, nel c<br>mministrativa. | Dirigente res<br>ossesso di re<br>aso di dichiar | ponsabile/accompagna<br>golare tesseramento CS<br>azioni mendaci, di form | tore della Società sporti<br>il per l'anno sportivo 20:<br>azione o uso di atti falsi, | va Michelini's Team n. tessera<br>13/2014.<br>, richiamate dall'art. 76 del D.I  | 020<br>P.R. 28/12/2000 n.445 in |  |
| Firma del D                                                    | irigente responsab                                                       | ile/accompagnatore pres                                                    | ente alla gara                                   | a                                                                         | Data                                                                                   | e luogo                                                                          |                                 |  |
| I                                                              |                                                                          |                                                                            |                                                  |                                                                           |                                                                                        |                                                                                  |                                 |  |

Naturalmente la Lista certificata può essere composta solo dai tesserati dell'anno sportivo in corso. Se si consultano gli elenchi degli anni sportivi precedenti a quello attualmente in corso, per ovvie ragioni, tale funzione di estrapolazione e stampa della Lista è disabilitata.

La Lista certificata è una importante documentazione ufficiale rilasciata dal CSI attestante l'effettivo tesseramento degli atleti ivi riportati. In sostanza, essa può parzialmente sostituire il Modello 2/T vidimato o la tessera vera e propria, in caso di smarrimento o dimenticanza, ai fini della partecipazione ad una gara.

Tuttavia, in questo caso, l'ammissione «subjudice» di uno o più atleti ad una gara mediante la Lista Certificata dei tesserati (i quali dovranno comunque provvedere a presentare anche un documento di identità e a firmare la Lista a fianco del proprio nome), pur consentendo la partecipazione alla gara, comporta comunque la posizione di "mancata presentazione della tessera" e, a seconda delle discipline e dei regolamenti della manifestazione, può condurre ad una sanzione pecuniaria alla Società sportiva, come riportato da "Sport in Regola" (cfr. art 41 RGS).

3) <u>stampa delle tessere</u>, è una procedura, particolarmente utile che consente di stampare direttamente, su un proprio foglio o cartoncino, una copia della tessera CSI. La tessera così stampata è comunque valida. In questo caso è sufficiente selezionare il/i tesserato/i e cliccare su "Stampa tessere":

|                                                                                                    |                                                                                               |                                                              | <b>M</b>                                                                  | Centro Sp<br>tesseram                                                                                              | ortivo Itali<br>nento <i>onl</i>                                                                     | ano<br>ine                                                       |                                       |           |              |                                |
|----------------------------------------------------------------------------------------------------|-----------------------------------------------------------------------------------------------|--------------------------------------------------------------|---------------------------------------------------------------------------|----------------------------------------------------------------------------------------------------|----------------------------------------------------------------------------------------------------|------------------------------------------------------------------|---------------------------------------|-----------|--------------|--------------------------------|
|                                                                                                    |                                                                                               |                                                              |                                                                           | Michelini's Te                                                                                                    | am (02001143)                                                                                        |                                                                  |                                       |           |              |                                |
|                                                                                                    |                                                                                               |                                                              | Ei                                                                        | enco Tesserati ar                                                                                                  | nno sportivo 20:                                                                                     | 13/14                                                            |                                       |           |              |                                |
| rer errettuare modifi<br>nserimento del Com<br>Per stampare copia o<br>Per la stampa carta<br>leve verificare la c | che o vanazioni<br>itato, pertanto i<br>felle tessere occ<br>acea delle tess<br>orrispondenza | al nomin<br>alcuni no<br>corre sele<br>sere con<br>tra la fe | minativi ga të<br>minativi gë<br>ezionare i r<br>foto è ne<br>oto ed il d | sserati occorre fare<br>a tesserati potrebbe<br>iominativi desiderati<br>cessario attendera<br>ocumento inseriti o | nonjesta direttame<br>ro non essere pres<br>i e fare click sul tas<br>e 48 ore lavorativ<br>on-line. | ente al Comit<br>enti in eleno.<br>to "Stampa t<br>re dalla data | ato di Milar<br>essere".<br>di tesser | amento    | ); l'ufficio | omati airuitmo<br>tesseramento |
| Selezona lutti<br>Tessera Cognome                                                                                  | e Nome                                                                                        | Attività                                                     | Qualifiche                                                                | Indirizzo                                                                                                    | Comune                                                                                               | Telefono                                                         | Nato II                               | Nato a    | Rilascio     | Foto                           |
| 20200004 Pagani                                                                                                    | Sara                                                                                          |                                                              | DSO                                                                       | Via Pulcinella 12                                                                                                  | 21047 Saronno (VA)                                                                                   | 341 125463                                                       | 04/06/1985                            | 5 Saronno | 05/07/201    | Inserisci Modific              |
| 2 02000026 Pellas                                                                                                  | Alessandro                                                                                    | PVO/CA7                                                      | 1                                                                         | Via Ucci 15                                                                                                    | 20100 Milano (MI)                                                                                    |                                                                  | 02/12/1971                            | 1 Roma    | 15/07/2013   | 3 Inserisci Modific            |
| 02001397 Pini                                                                                                    | Fabio Francesco                                                                               | 5                                                            | SGS                                                                       | Via Battisti 3                                                                                                    | 20016 Pero (MI)                                                                                      | 0339 5643562                                                     | 07/10/1979                            | 9 Milano  | 31/07/2013   | Insensci Modific               |
| 02001179 Piniq                                                                                                    | Fabi                                                                                          | ATL                                                          |                                                                           | Via Milano 22                                                                                                    | 20122 Milano (MI)                                                                                    |                                                                  | 01/01/1985                            | 5 Milano  | 30/07/2013   | 3 Inserisci Modific            |
| 02000099 Pipop                                                                                                    | Carlone                                                                                       | AM                                                           | DSO                                                                       | Via Giunti 56                                                                                                    | 20132 Milano (MI)                                                                                    |                                                                  | 04/12/1956                            | 5 Saronno | 15/07/201    | Inserisci Modific              |
| 🗹 02000003 Piro'                                                                                                   | Giuseppe James                                                                                | PCA/PVC                                                      | )                                                                         |                                                                                                    |                                                                                                    |                                                                  | 05/08/2000                            | Milano    | 04/07/201    | 3 Inserisci Modifie            |
| 02001180 Pretti                                                                                                    | Stefano                                                                                       |                                                              | D50                                                                       | 32233233 12                                                                                                    | 39100 Bolzano (8Z)                                                                                   |                                                                  | 19/07/1977                            | 7 Napoli  | 30/07/2013   | 3 Inserisci Modific            |
| 🗆 02000319 Prova                                                                                                   | Prova                                                                                         | KAR                                                          |                                                                           | Via le Mani dal Naso I                                                                                             | 1 15253 Carpi (MO)                                                                                   |                                                                  | 12/12/1970                            | 0 Milano  | 17/07/201    | 3 Inserisci Modific            |
| 02000100 Prova 1                                                                                                   | Prova 1                                                                                       | CA7/PVO                                                      | )                                                                         | Asdasdasdas                                                                                                    | 20100 Milano (MI)                                                                                    | 02                                                               | 04/05/1986                            | 6 Luino   | 15/07/2013   | 3 Inserisci Modific            |
| 202000027 Proventi                                                                                                 | Saverio                                                                                       | CA7/PVC                                                      | 0                                                                         | Via Chioppi 12                                                                                                    | 45011 Adria (RO)                                                                                     | 02                                                               | 04/05/1986                            | 5 Luino   | 15/07/201    | 3 Inserisci Modific            |
|                                                                                                    |                                                                                               |                                                              | Stampa Lie                                                                | sta certificata                                                                                                    | Stampa tassera                                                                                       | Torns a menà                                                     |                                       |           |              |                                |

Si apre un file PDF contenente l'immagine della/e tessera/e selezionate, che si può stampare:

| And the second second s | NA-02000902-12/13<br>CSI MILANO<br>MICHELINIS TEAM<br>(0114)<br>FARETTI<br>LUCA<br>MILANO<br>01/05/2001<br>Dirigente Soc. Sportiva | 23/03/2013<br>E. REISORNER NATEWAR<br>E. REISORNER NATEWAR<br>E. REISORNER NATEWAR<br>E. REISORNER NATEWAR | NA-02056881-12/13<br>CSI MILANO<br>MICHELINI'S TEAM<br>(01140)<br>FARNETICI<br>LUCA<br>MILANO<br>02/01/1992<br>Dirigente Soc. Sportiva |
|----------------------------------------------------------------------------------------------------|----------------------------------------------------------------------------------------------------|----------------------------------------------------------------------------------------------------|----------------------------------------------------------------------------------------------------|
| proservaero sero<br>I                                                                                                    | AT-02047410-12/13<br>CSI MILANO                                                                                                    |                                                                                                    |                                                                                                    |
| l                                                                                                    | MICHELINI'S TEAM<br>(01540)<br>FRANZONI<br>DANIELE                                                                                 |                                                                                                    |                                                                                                    |
| 07/11/2012                                                                                                    | GUASTALLA<br>19/12/1978                                                                                                    |                                                                                                    |                                                                                                    |

Nelle tessere dove è stata pre-caricata la foto, essa verrà riprodotta; un marchio "CSI" sovrapposto parzialmente ad essa, ne garantisce l'autenticità da eventuali contraffazioni. La tessera può essere stampata sia in bianco/nero sia a colori, su una qualsiasi stampante laser o ink-jet. Le tessere vanno poi ritagliate. E' possibile personalizzare il retro della carta con una propria stampa (logo Società, sponsor, logo CSI), così come è possibile plastificare le tesserine.

4) <u>aggiornamento o modifica dei dati sulle tessere</u>: abbiamo già detto che può talvolta capitare che sia necessario aggiornare e/o correggere alcuni dati sulle tessere già rilasciate e vidimate a seguito di variazioni o di errori nell'inserimento. I dati anagrafici dei tesserati si dividono in:

b) dati <u>NON modificabili</u> dalla società sportiva ma <u>solo tramite richiesta al Comitato CSI</u> di appartenenza: cognome, nome, data e luogo di nascita e sesso ma anche tipo di tessere (AT o NA) e attività sportiva praticata. Di norma si tratta di dati cosiddetti "fondamentali" in termini anagrafici, che sono fissi per tutta la vita della persona e sono alla base della sua identificazione univoca (così come della composizione del suo Codice Fiscale) oppure di altri dati essenziali. Questi dati, sempre

necessari per legge, sono <u>indispensabili</u> per la sottoscrizione della tessera e delle polizze assicurative (base e integrative) e per questo motivo non possono essere liberamente modificabili o cancellabili dalla società. L'unico motivo per la loro modifica è l'errore di scrittura in fase di inserimento; in tal caso occorre segnalare quanto prima l'errore al Comitato CSI di competenza, che provvederà alla necessaria rettifica del dato; è necessaria la ristampa della tessera.

a) dati <u>modificabili</u> direttamente dalla società sportiva: indirizzo di abitazione, numero di telefono ed e-mail. Sono i recapiti del tesserato e sono dati molto importanti; il database viene aggiornato, ma non è necessario ristampare la tessera. L'anno successivo, al suo rinnovo, il Mod. 2/R riporterà regolarmente i dati aggiornati e corretti. Poiché il database del tesseramento funge anche da archivio soci per la società sportiva, la costante correzione dei dati errati o modificati e il completamento di quelli mancanti, aiuta a mantenere aggiornato anche il proprio libro soci che, oltre ad essere una "buona pratica" è un requisito importantissimo in caso di necessità.

Per procedere al controllo e alla modifica dei dati di cui al punto (b), dalla pagina dell'elenco dei tesserati:

|                                                                                      |                                                                                 |                                                                                              |                                                             | <b>M</b>                                                              | Centro Sp<br>tesseram                                                                                           | ortivo Itali<br>nento <i>onl</i>                                                                                           | ano<br>ine                                                         |                                                                                         |                                                                                      |                                                                                         |                                                                                                |                                                                                  |
|--------------------------------------------------------------------------------------|---------------------------------------------------------------------------------|----------------------------------------------------------------------------------------------|-------------------------------------------------------------|-----------------------------------------------------------------------|----------------------------------------------------------------------------------------------------|----------------------------------------------------------------------------------------------------|--------------------------------------------------------------------|-----------------------------------------------------------------------------------------|--------------------------------------------------------------------------------------|-----------------------------------------------------------------------------------------|------------------------------------------------------------------------------------------------|----------------------------------------------------------------------------------|
|                                                                                      |                                                                                 |                                                                                              |                                                             |                                                                       | Micheani 5 Te                                                                                                   | sam (02001143)                                                                                                    | 10/14                                                              |                                                                                         |                                                                                      |                                                                                         |                                                                                                |                                                                                  |
| Per effettur<br>nsermente<br>Per stampi<br>Per la star<br>Jeve verif                 | are modifie<br>o del Comi<br>tre copia d<br>mpa carta<br>ficare la ci           | he o variazioni<br>tato, pertanto a<br>lelle tessere occ<br>acea delle tess<br>orrispondenza | ai nomin<br>ilcuni noi<br>orre sele<br>ere con<br>tra la fe | ativi già te<br>minativi gi<br>tzionare i<br>foto è ne<br>sto ed il d | esserati occorre fare<br>à tesserati potrebbe<br>nominativi desiderat<br>cessario attender<br>ocumento inseriti | richiesta direttame<br>ro non essere pres<br>i e fare click sul tas<br>e 48 ore lavorativ<br>on-line.                      | ente al Comiti<br>enti in eleno.<br>to "Stampa to<br>re dalla data | ato di Mila<br>essere".<br>di tesse                                                     | no. I dat<br>ramento                                                                 | i sono aggi<br>2; l'ufficio 1                                                           | iomati a<br>tessera                                                                            | l'ultimo<br>mento                                                                |
| Selector                                                                             | na tutti                                                                        |                                                                                              |                                                             |                                                                       |                                                                                                    |                                                                                                    |                                                                    |                                                                                         |                                                                                      |                                                                                         |                                                                                                |                                                                                  |
| Tessera                                                                              | Cognome                                                                         | Nome                                                                                         | Attività                                                    | Qualifiche                                                            | Indirizzo                                                                                                    | Comune                                                                                                    | Telefono                                                           | Nato il                                                                                 | Nato a                                                                               | Rilascio                                                                                | Foto                                                                                           |                                                                                  |
| 0200000                                                                              | 4 Pagani                                                                        | Sara                                                                                         |                                                             | DSO                                                                   | Via Pulcinella 12                                                                                               | 21047 Saronno (VA)                                                                                                    | 341 125463                                                         | 04/06/198                                                                               | S Saronno                                                                            | 05/07/2013                                                                              | 3 Inserisc                                                                                     | i Modifica                                                                       |
| 0200002                                                                              | 6 Pellas                                                                        | Alessandro                                                                                   | PVO/CA7                                                     | See. 1                                                                | Via Ucci 15                                                                                                    | 20100 Milano (MI)                                                                                                    |                                                                    | 02/12/197                                                                               | 1 Roma                                                                               | 15/07/201                                                                               | 3 Inserisc                                                                                     | Modifica                                                                         |
|                                                                                      | 7 Pru                                                                           | Eable Erancesco                                                                              | en e                                                        | SGS                                                                   | Via Battisti 3                                                                                                  | 20016 Pero (MI)                                                                                                    | 0339 5643562                                                       | 07/10/197                                                                               | 9 Milano                                                                             | 31/07/2013                                                                              | 3 Insensc                                                                                      | i Modifica                                                                       |
| 0200139                                                                              |                                                                                 | Factor Francisco                                                                             |                                                             |                                                                       |                                                                                                    |                                                                                                    |                                                                    |                                                                                         |                                                                                      |                                                                                         |                                                                                                |                                                                                  |
| 0200139                                                                              | 9 Piniq                                                                         | Fabi                                                                                         | ATL                                                         |                                                                       | Via Milano 22                                                                                                   | 20122 Milano (MI)                                                                                                    |                                                                    | 01/01/198                                                                               | 5 Milano                                                                             | 30/07/201                                                                               | Inserisc                                                                                       | Modific                                                                          |
| 0200139<br>0200117<br>0200009                                                        | 9 Piniq<br>9 Pipop                                                              | Fabi<br>Carlone                                                                              | ATL<br>AM                                                   | DSO                                                                   | Via Milano 22<br>Via Giunti 56                                                                                  | 20122 Milano (MI)<br>20132 Milano (MI)                                                                                     |                                                                    | 01/01/198                                                                               | i5 Milano<br>16 Saronno                                                              | 30/07/201                                                                               | ) Inserisc<br>Inserisc                                                                         | i Modifici                                                                       |
| 0200139<br>0200117<br>0200009<br>0200009                                             | 9 Piniq<br>9 Pipop<br>3 Piro'                                                   | Fabi<br>Carlone<br>Guseppe James                                                             | ATL<br>AM<br>PCA/PV0                                        | DSO                                                                   | Via Milano 22<br>Via Giunti 56                                                                                  | 20122 Milano (Mi)<br>20132 Milano (Mi)                                                                                     |                                                                    | 01/01/198<br>04/12/195<br>05/08/200                                                     | i5 Milano<br>6 Saronno<br>0 Milano                                                   | 30/07/201<br>15/07/201<br>04/07/201                                                     | ) Inserisc<br>) Inserisc<br>) Inserisc                                                         | i Modifici<br>i Modifici<br>i Modifici                                           |
| 0200139<br>0200117<br>0200009<br>0200009<br>0200000                                  | 9 Piniq<br>9 Pipop<br>3 Piro'<br>0 Pretti                                       | Fabi<br>Carlone<br>Giuseppe James<br>Stefano                                                 | ATL<br>AM<br>PCA/PVO                                        | DS0<br>DS0                                                            | Via Milano 22<br>Via Giunti 56<br>32233232 12                                                                   | 20122 Milano (MI)<br>20132 Milano (MI)<br>39100 Bolzano (BZ)                                                               |                                                                    | 01/01/198<br>04/12/195<br>05/08/200<br>19/07/197                                        | 5 Milano<br>6 Saronno<br>0 Milano<br>7 Napoli                                        | 30/07/201<br>15/07/201<br>04/07/201<br>30/07/201                                        | 1 Inseriac<br>1 Inseriac<br>3 Inseriac<br>3 Inseriac                                           | i Modifici<br>i Modifici<br>i Modifici<br>i Modifici                             |
| 0200139<br>0200117<br>0200009<br>0200000<br>0200000<br>0200110                       | 9 Piniq<br>9 Pipop<br>3 Piro'<br>0 Pretti<br>9 Prova                            | Fabi<br>Carlone<br>Gizseppe James<br>Stefano<br>Prova                                        | ATL<br>AM<br>PCA/PVO<br>KAR                                 | DSO<br>DSO                                                            | Via Milano 22<br>Via Gunti 56<br>32233232 12<br>Via le Mani dal Naso 1                                          | 20122 Milano (MI)<br>20132 Milano (MI)<br>39100 Bolzano (BZ)<br>1 15253 Carpi (MO)                                         |                                                                    | 01/01/198<br>04/12/195<br>05/08/200<br>19/07/197<br>12/12/197                           | 5 Milano<br>6 Saronno<br>0 Milano<br>7 Napoli<br>0 Milano                            | 30/07/2013<br>30/07/2013<br>04/07/2013<br>30/07/2013<br>17/07/2013                      | 1 Inseriac<br>1 Inseriac<br>3 Inseriac<br>3 Inseriac<br>3 Inseriac<br>3 Inseriac               | i Modifici<br>i Modifici<br>i Modifici<br>i Modifici<br>i Modifici               |
| 0200139<br>0200117<br>0200009<br>0200000<br>0200000<br>0200110<br>0200031<br>0200010 | 9 Piniq<br>9 Pipop<br>3 Piro'<br>0 Pretti<br>9 Prova<br>0 Prova 1               | Fabi<br>Carlore<br>Giuseppe James<br>Stefano<br>Prova<br>Prova 1                             | ATL<br>AM<br>PCA/PVO<br>KAR<br>CA7/PVO                      | DSO<br>DSO                                                            | Via Milano 22<br>Via Giunti 56<br>32233232 12<br>Via le Mani dal Naso :<br>Asdasdasdas                          | 20122 Milano (MI)<br>20132 Milano (MI)<br>39100 Bolzano (BZ)<br>1 15253 Carpi (MO)<br>20100 Milano (MI)                    | 02                                                                 | 01/01/198<br>04/12/195<br>05/08/200<br>19/07/197<br>12/12/197<br>04/05/198              | 5 Milano<br>6 Saronno<br>0 Milano<br>7 Napoli<br>0 Milano<br>6 Luino                 | 30/07/201:<br>15/07/201:<br>04/07/201:<br>30/07/201:<br>17/07/201:<br>15/07/201:        | 3 Inserior<br>3 Inserior<br>3 Inserior<br>3 Inserior<br>3 Inserior<br>3 Inserior<br>3 Inserior | i Modifici<br>i Modifici<br>i Modifici<br>i Modifici<br>i Modifici<br>i Modifici |
| 0200139<br>0200117<br>0200009<br>0200000<br>0200110<br>0200010<br>0200010<br>0200010 | 9 Piniq<br>9 Pipop<br>3 Piro'<br>0 Pretti<br>9 Prova<br>0 Prova<br>1 7 Provanti | Fabi<br>Carlone<br>Giuseppe James<br>Stefano<br>Prova<br>Prova<br>Prova<br>Saveno            | ATL<br>AM<br>PCA/PVO<br>KAR<br>CA7/PVO<br>CA7/PVO           | DSO                                                                   | Via Milano 22<br>Via Gunti 56<br>32233232 12<br>Via le Mani dal Naso<br>Asdasdasdas<br>Via Chioppi 12           | 20122 Milano (MI)<br>20132 Milano (MI)<br>39100 Bolzano (BZ)<br>115253 Carpi (MO)<br>20100 Milano (MI)<br>45011 Adria (RO) | 02<br>02                                                           | 01/01/198<br>04/12/195<br>05/08/200<br>19/07/197<br>12/12/197<br>04/05/198<br>04/05/198 | 5 Milano<br>6 Saronno<br>10 Milano<br>17 Napoli<br>10 Milano<br>16 Luino<br>16 Luino | 30/07/201<br>15/07/201<br>04/07/201<br>30/07/201<br>17/07/201<br>15/07/201<br>15/07/201 | 3 Inserior<br>3 Inserior<br>3 Inserior<br>3 Inserior<br>3 Inserior<br>3 Inserior<br>3 Inserior | i Modifici<br>i Modifici<br>i Modifici<br>i Modifici<br>i Modifici<br>i Modifici |

e cliccare su "Modifica" in fondo a destra di ogni singolo nominativo nelle tessere. Apparirà il seguente form:

| occorati               | V.a., 7 - 2000, 100 - 2000, 2000, 2000, 2000, 2000, 2000, 2000, 2000, 2000, 2000, 2000, 2000, 2000, 2000, 2000, |                             |                         |
|------------------------|----------------------------------------------------------------------------------------------------|-----------------------------|-------------------------|
| Compilare i di         | sti in anni asrta a nu                                                                                          | indi promoro il tacto confe |                         |
| Tipo tessera           | Atleta (02000026)                                                                                               | Sesso                       | Maschio                 |
| Cognome                | PELLAS                                                                                                    | Nome                        | ALESSANDRO              |
| Data di nascita        | 02/12/1971                                                                                                    | Luogo nascita               | ROMA                    |
| Indinzzo               | VIA UCCI                                                                                                    | Civico                      | 15                      |
| Provincia              | Milano (MI)                                                                                                    | Comune MiLANO               | CAP 20100               |
| Telefono               | 444 1234567                                                                                                    | Email                       | alessandro.pellas@csi-n |
| Codice fiscale         | PLLLSN71T02HS01H                                                                                                | 🗌 Atleta disabi             |                         |
| Qualifiche<br>Attività | PVO CA7                                                                                                    |                             |                         |

E' possibile modificare direttamente i campi di cui al punto (b), che si presentano con sfondo giallo:indirizzo, civico, provincia, comune, CAP, telefono, e-mail, codice fiscale e presenza di eventuale disabilità. E' altresì possibile caricare le foto direttamente anche da questa funzione. una volta effettuate le correzioni o le aggiunte, cliccare su "Conferma", e la scheda del tesserato viene aggiornata. I dati "fondamentali" di cui al punto (a), appaiono invece non modificabili.

Per quanto riguarda i recapiti, essi sono davvero molto importanti, nel caso in cui, dalla società sportiva, dal CSI o dalla Assicurazione sia importante contattare il singolo tesserato per fornirgli comunicazioni o informazioni. Un'ultima annotazione riguarda infine il **Codice Fiscale** e lo status di **disabilità**. Come già detto, entrambi non sono dati "fondamentali"; tuttavia la loro compilazione e/o verifica è alquanto importante: il <u>Codice Fiscale</u> attesta l'identità in caso di "omocodia" (cioè completa omonimia) ed è l'unico dato essenziale in caso di necessità di prestazioni sanitarie e può essere utile tenerlo memorizzato, mentre la "biffatura" dello status di atleta disabile (fisico, psicomentale o sensoriale), che deve essere regolarmente attestato, è un dato statistico importante che in futuro potrebbe fare accedere agli atleti paralimpici, oltre che ad attività sportive dedicate, anche a polizze assicurative o prestazioni sportivo-assistenziali ad hoc.

# **ARCHIVIO DOCUMENTI SOCIETA'**

Questa è una funzione molto utile, in quanto consente di "caricare" sul server centrale la scansione digitale di importanti documenti delle Società sportiva. Ciò consente a ciascuna di creare un proprio archivio digitale di documenti, facilmente rintracciabili e stampabili, al sicuro da eventuali smarrimenti. Avendo sempre una copia digitale disponibile, infatti, è possibile richiamarla e stamparla ogni volta che sia necessario, archiviando invece l'originale in luogo sicuro. Diverse sono le tipologie di documenti caricabili:

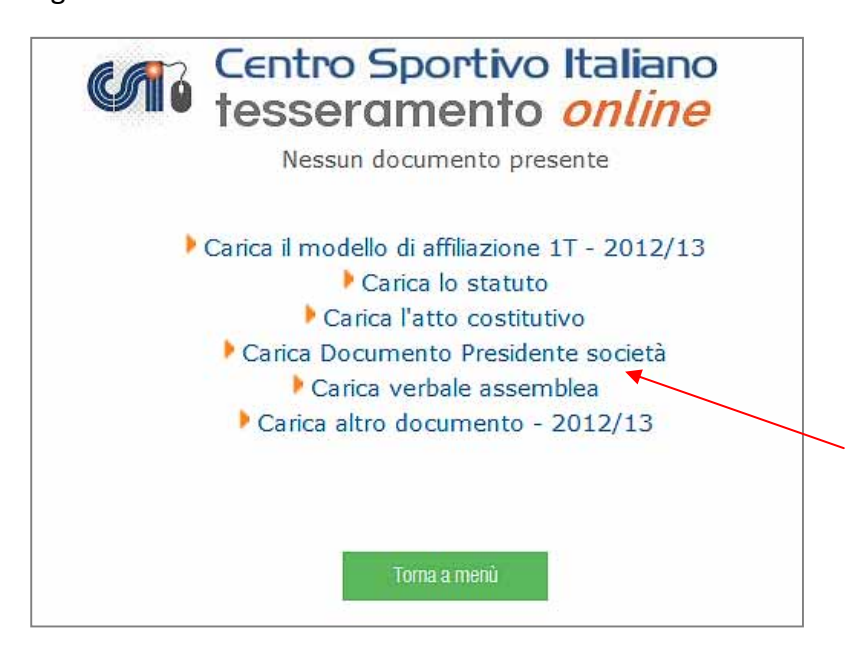

Alcuni di essi sono documenti "fissi" (o comunque raramente modificabili) nella vita di una società sportiva: lo statuto, il documento di identità del Presidente o il verbale dell'assemblea che lo ha nominato; altri importanti documenti invece (l'affiliazione annuale, l'attestato di iscrizione al registro ASD, l'autorizzazione alla somministrazione di bevande e via dicendo) hanno validità annuale. E' sufficiente cliccare sul tipo di documento da caricare:

|                                                                                                    | Cer<br>tes                                                                                                    | ntro Sportivo II<br>sseramento o                                                                                                    | taliano<br>online                                                                                                    |
|----------------------------------------------------------------------------------------------------|----------------------------------------------------------------------------------------------------|----------------------------------------------------------------------------------------------------|----------------------------------------------------------------------------------------------------|
|                                                                                                    | Caric                                                                                                    | a Documento Presidente                                                                                                    | società                                                                                                    |
|                                                                                                    | Eventu                                                                                                    | ali note:                                                                                                    |                                                                                                    |
|                                                                                                    |                                                                                                    | Stoglia                                                                                                    | Conferma                                                                                                    |
| Il Presidente e Le<br>seguenti mimi<br>detenzione su sup<br>in forza a specifich<br>connessi al rappor<br>dei dati p | pale rappresentante d<br>gini digitali riproducen<br>orti informatici a scop<br>i richieste di comunici<br>to ansociativo in esse<br>ersonali, o dei suoi dei | lella Associazione, Società o Ci<br>to la scansione di documentazi<br>so di archiviazione, e che l'utili<br>azione da parte del Coni e/o di<br>re, escludondone l'accesso a p<br>legati, ovvero dei soggetti che | ircolo, con la trasmissione telematica delle<br>ioni societarie, autoricra il CSI alla loro<br>izzo dei dati da essi ricavabili potrà avvenin<br>li Enti Pubblici e privati, per fini strettamenti<br>persone diverse dal titolare del trattamento<br>e ne hanno diritto in forza di legge. |
|                                                                                                    |                                                                                                    |                                                                                                    |                                                                                                    |

e con la funzione "Sfoglia", cercare il file immagine sul proprio computer o dispositivo mobile (in formato .jpg). Ciccando su "Conferma" il file viene caricato e memorizzato, e da quel momento è sempre disponibile alla consultazione e stampa.

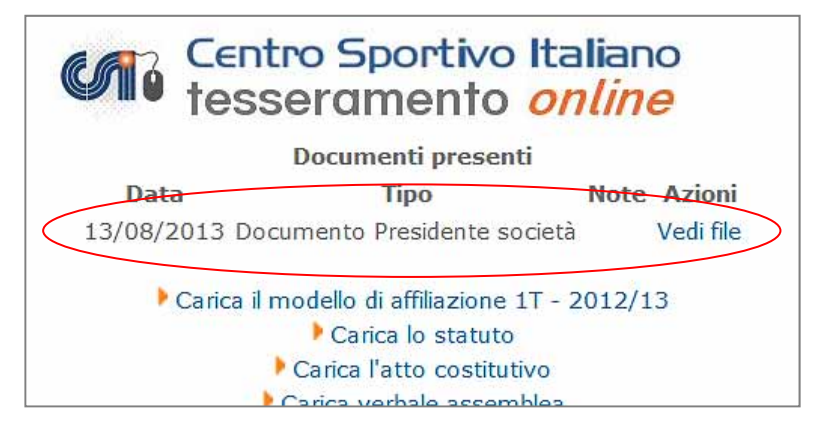

#### **DISTINTE GIOCATORI**

E' una funzione, molto comoda, che può essere presente (a seconda delle scelte del Comitato territoriale) e che consente di compilare online le distinte di gioco di una partita, attingendo i dati anagrafici e di tesseramento degli atleti dal database delle società sportiva. Entyrando nella funzione, vengono visualizzate le distinte giocatori disponibili (che dipende dalla configurazione fornita dal Comitato, e dagli sport praticati dalla società sportiva):

| Centro Sportivo Italiano<br>tesseramento online                       |
|-----------------------------------------------------------------------|
| Fare click sulla descrizione per creare una nuova distinta giocatori: |
| Attività Descrizione<br>PALLAVOLO Pallavolo Giovanile                 |
| Torna a menù                                                          |

Nell'esempio qui sopra, il Comitato ha previsto la distinta di gioco per la pallavolo giovanile.

#### Cliccando su di essa si apre un form da compilare:

|                               |                           |        |                  |               |                 | entro S<br>essera | portive    | o Italiano<br>o <i>online</i> |  |
|-------------------------------|---------------------------|--------|------------------|---------------|-----------------|-------------------|------------|-------------------------------|--|
|                               |                           |        |                  | Pall          | avolo Glov      | anile             | 2.4        |                               |  |
| Colore maglia                 | Rosso                     | Squ    | adra ospitant    | e Stuoie Lugo | *A*             |                   | Squadra os | spite Pallavolo Alfonsine     |  |
| Categoria                     | Allieve U/16 F            | ] - Gi | rone A           | Del giorno    | 22/05/2013      | ore 17,00         | Località   | Lugo - Pal. Codazzi           |  |
| ink logo ever                 | stuale sponsor http:      | 11 .00 | om/public/Stuoie | Baracca/FotoS | Spansot/101-act | njpg              |            |                               |  |
| Elenco dei p<br>N° Cognon     | partecipanti<br>ne e nome |        | Data             | Tessera       | Documento       | o d'identità      |            |                               |  |
| 1 DRAGON                      | JISOFIA                   | ~      | 22/10/1999       | 04805728      | Tipo            | Numero            | ,          |                               |  |
| 2 CROCIAN                     | USARA                     | 0      | no/no/1000       | 04807231      |                 |                   |            |                               |  |
| 3 RAIDAS                      | SADDIMADCHEDITA           | -      | 18/10/1000       | 04805721      | -               |                   |            |                               |  |
| A MADETT                      | MADTINA                   | Ĵ      | 10/10/1999       | 04005721      | 1               | 1                 |            |                               |  |
|                               |                           | Ű      | 123/04/2333      | 04005752      | -               |                   |            |                               |  |
| 6 BARTON                      | OTTLGIORGIA               | ~      | 06/07/1000       | 04805723      |                 |                   |            |                               |  |
| 7 FENATIO                     | HARA                      | -      | 08/05/2001       | 04804411      |                 |                   |            |                               |  |
|                               | LAMCHELA                  | -      | 03/01/1999       | 04805727      | · •             |                   |            |                               |  |
| 1 000000                      |                           | -      |                  | 01000727      |                 |                   |            |                               |  |
| 10                            |                           | ~      | i                |               |                 |                   | _          |                               |  |
|                               |                           | ~      |                  |               |                 |                   |            |                               |  |
| 12                            |                           | -      | 1                |               |                 |                   |            |                               |  |
| 13                            |                           | Ų      | 1                |               |                 |                   |            |                               |  |
| 14                            |                           | ~      |                  |               |                 | 1                 |            |                               |  |
| 15                            |                           | -      | 1                |               |                 |                   |            |                               |  |
| 13<br>14<br>15<br>Eventuale I | ibero                     | ~ ~ ~  | ]<br>]<br>Data   | Taveara       | Document:       |                   |            |                               |  |

Nella prima parte in alto (ovale verde) si può inserire, oltre a tutti i dati della gara (partita, categoria, data, luogo ecc.), anche l'eventuale link ad una immagine pubblicitaria del proprio sponsor (o il logo della propria società) che sia presente su internet.

Nella parte sottostante, invece si possono richiamare i nomi degli atleti, dirigenti, allenatori ecc. e vengono automaticamente inseriti la data di nascita e il numero di tessera. il numero della maglia e il tipo e numero di documento di identità sono liberamente modificabili.

Infine, cliccando su "Conferma", viene generato in formato PDF il file della distinta, stampabile nel numero di copie richiesto dal regolamento.

| <b>C</b> | ntr             | o <b>Sportivo Italiano</b><br>o CSI di Ravenna(048) | Logo spon           | isor o Soci  | età                |           |                 |                 |
|----------|-----------------|-----------------------------------------------------|---------------------|--------------|--------------------|-----------|-----------------|-----------------|
|          |                 |                                                     |                     |              |                    |           | Orario con:     | segna distinta: |
|          |                 |                                                     | Pallavolo           | Giovan       | ile                |           |                 |                 |
|          |                 | Società sportiva                                    | : Stuoie Baracca l  | ugo (00020)  | Colore maglia: R   | losso     |                 |                 |
|          |                 | Squadra ospitante:                                  | Stuoie Lugo "A"     | - Squadra os | pite: Pallavolo Al | fonsine   |                 |                 |
|          | Ca              | tegoria: Allieve U/16 F - Girone                    | e: A Gara del giorn | io: 22/05/20 | 13 alle ore: 17,00 | ) a: Lugo | - Pal. Codazzi  |                 |
|          | NI <sup>®</sup> | Comomo o nomo                                       | Data parcita        | Torroro      | CSI 2012/12        | Docume    | ento d'identità |                 |
|          | <b>"</b>        | Cognome e nome                                      | Data hascita        | ressera      | C31 2012/13        | Тіро      | Numero          |                 |
|          | 1               | DRAGONI SOFIA                                       | 22/10/1999          | 04805728     |                    |           |                 |                 |
|          | 2               | CROCIANI SARA                                       | 09/02/1999          | 04807231     |                    |           |                 |                 |
|          | 3               | BALDASSARRI MARGHERITA                              | 18/10/1999          | 04805721     |                    |           |                 |                 |
|          | 4               | MARETTI MARTINA                                     | 25/04/1999          | 04805732     |                    |           |                 |                 |
|          | 5               | DOSI CAROLINA                                       | 02/01/2001          | 04805726     |                    |           |                 |                 |
|          | 6               | BARTOLOTTI GIORGIA                                  | 06/07/1999          | 04805723     |                    |           |                 |                 |
|          | 7               | FENATI CHIARA                                       | 08/05/2001          | 04804411     |                    |           |                 |                 |
|          | 8               | DOVADOLA MICHELA                                    | 03/01/1999          | 04805727     |                    |           |                 |                 |
|          |                 |                                                     |                     |              |                    |           |                 |                 |

Il file così generato, viene emesso nel formato predefinito dal Comitato, e riempito con i dati caricati dalla società sportiva.

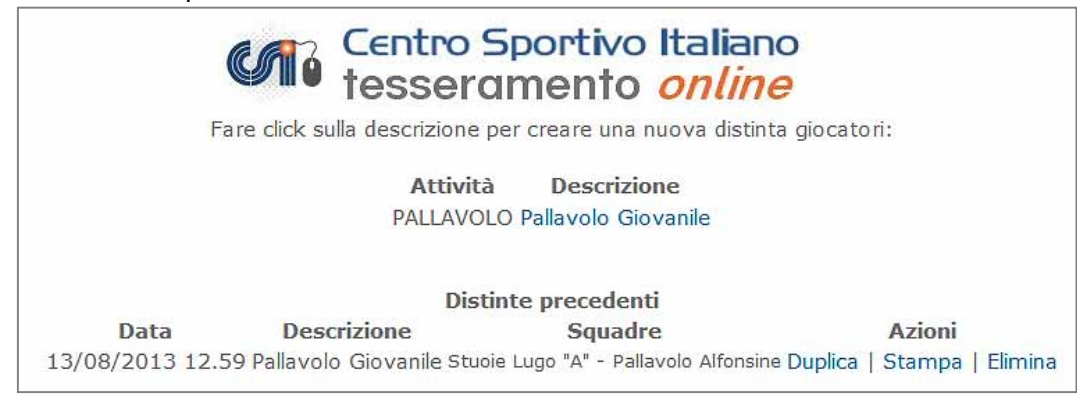

La distinta rimane memorizzata in archivio con tutti i dati, perciò si può anche duplicarla di volta in volta, creandone una nuova modificata solo in parte laddove necessario.

# VISUALIZZA MOVIMENTI CREDITO A SCALARE

Questa funzione permette di visualizzare a video l'elenco delle ultime 50 operazioni effettuate utilizzando il "Credito a scalare", comprensive sia degli addebiti effettuati per saldare i tesseramenti svolti online, sia le "ricariche" effettuate presso il Comitato di appartenenza.

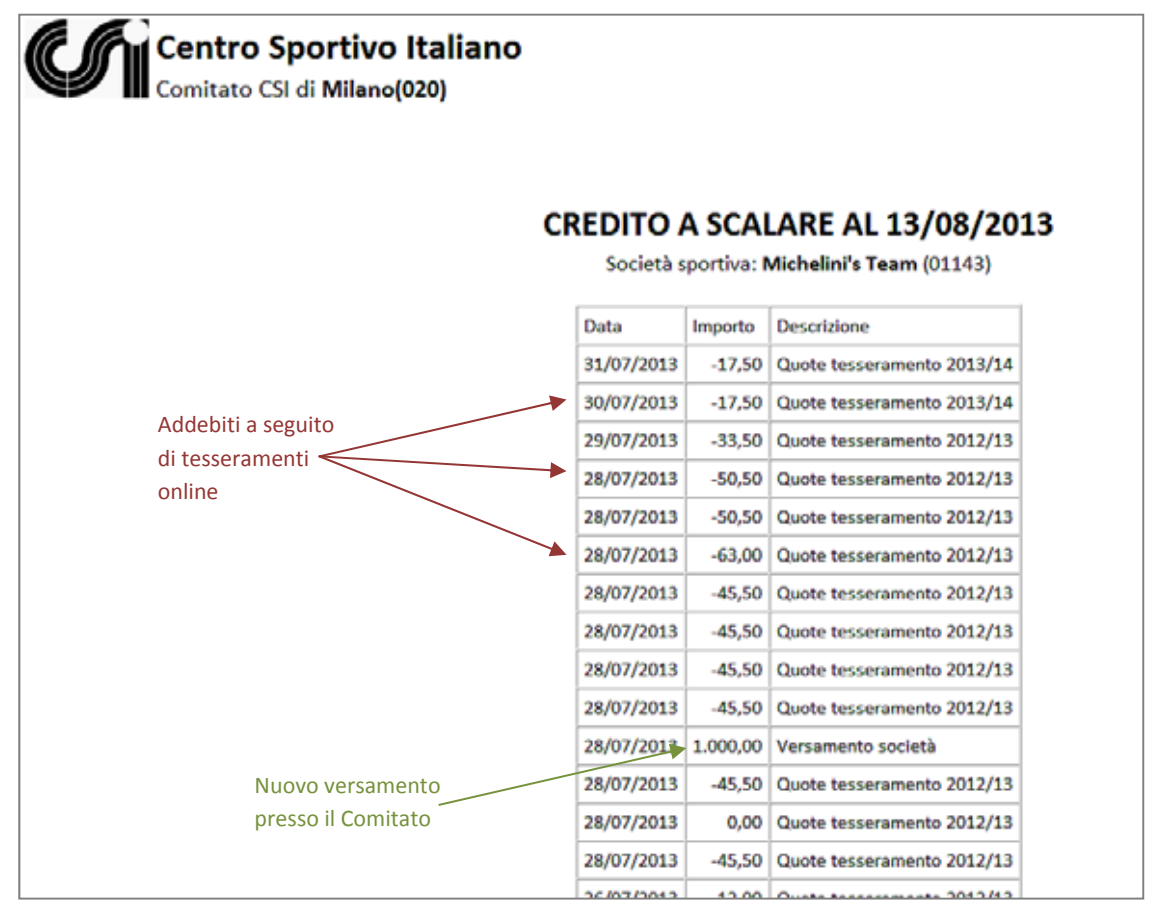

Questa funzione consente, pertanto, di verificare la congruità dei movimenti economici, in modo simile ad un estratto conto bancario, controllando data e importo. In caso di errori o incongruità, ci si deve rivolgere al proprio Comitato di competenza. Infine, come già detto a suo tempo, la attivazione del "Credito a scalare" è tra le funzioni la cui attivazione è a discrezione del proprio Comitato.

# POLIZZE INTEGRATIVE AGGIUNTIVE

Questa funzione consente di sottoscrivere una o più polizze assicurative integrative a quella base, in un secondo tempo, laddove cioè non siano state sottoscritte contestualmente al tesseramento.

| CATO                                                                    | Centre                                          | o Sportivo Ita<br>ramento <i>or</i>                             | aliano<br>aline                                   |
|-------------------------------------------------------------------------|-------------------------------------------------|-----------------------------------------------------------------|---------------------------------------------------|
|                                                                         | Michel                                          | lini's Team (02001143                                           | ))                                                |
| Elenco Tesse                                                            | rati anno                                       | sportivo 2013/14 -                                              | Polizze integrative                               |
| Nell'elenco sono indi<br>polizze integrative ri<br>procedere con il pag | cati i soli nor<br>chieste per o<br>amento on l | minativi senza polizza in<br>ogni tesserato e fare clic<br>ine. | tegrativa. Indicare le<br>ik sul tasto conferma e |
| Tessera Cognome                                                         | Nome                                            | Attività Qualifiche                                             | Polizza integrativa<br>aggiuntiva                 |
| 02000019 Barba                                                          | Gianni                                          | CA7/PVO DSO                                                     | v                                                 |
|                                                                         |                                                 |                                                                 |                                                   |

Nell'elenco che appare sono indicati i soli nominativi dei tesserati <u>senza polizza integrativa</u>. Vanno selezionate le polizze integrative richieste per ogni tesserato e cliccare sul tasto "Conferma" per procedere con il pagamento on line.

# **ASSISTENZA**

La Presidenza Nazionale mette a disposizione per le Società sportive ed i Comitati CSI territoriali l'indirizzo e-mail:

# tesseramento@csi-net.it

al quale indirizzare quesiti, suggerimenti o segnalazioni di malfunzionamenti del sistema.

# AVVERTENZA

#### Mancanza di alcune funzionalità

Questa guida operativa contiene una descrizione dettagliata <u>di tutte le possibili funzionalità</u> della piattaforma di Tesseramento Online. Tuttavia potrebbe succedere che, **per libera scelta del proprio Comitato di competenza**, alcune funzionalità siano state da esso disattivate e pertanto non siano rese disponibili alle società. In questo caso ogni richiesta di chiarimento va rivolta al proprio Comitato.

Al servizio di assistenza della Presidenza Nazionale, vanno invece rivolte segnalazioni di malfunzionamento, errori di configurazione, richiesta di istruzioni più dettagliate; non verranno esaminate richieste di attivazione di funzionalità che il Comitato ha escluso.

Nomi di persona e schermate video sono riportati nella presente guida a puro titolo esemplificativo. I documenti di identità qui riprodotti, sono degli artefatti.